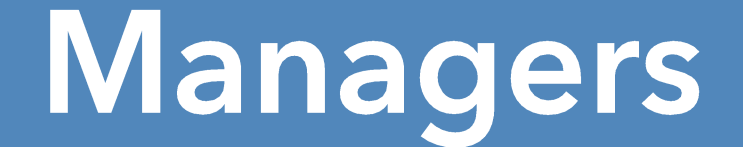

# Your guide to MyHR Support Centre

Get Started

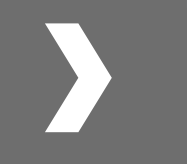

Managers Guide | Support Centre | v3

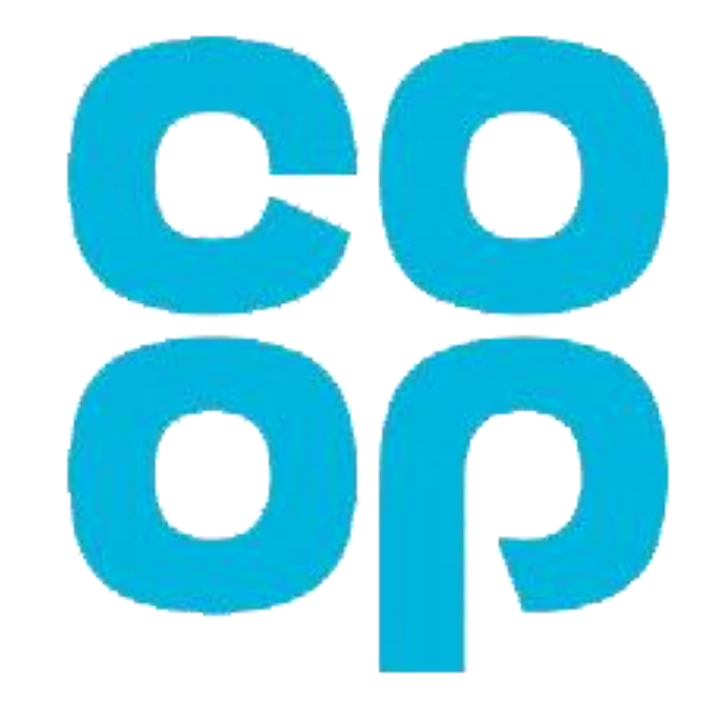

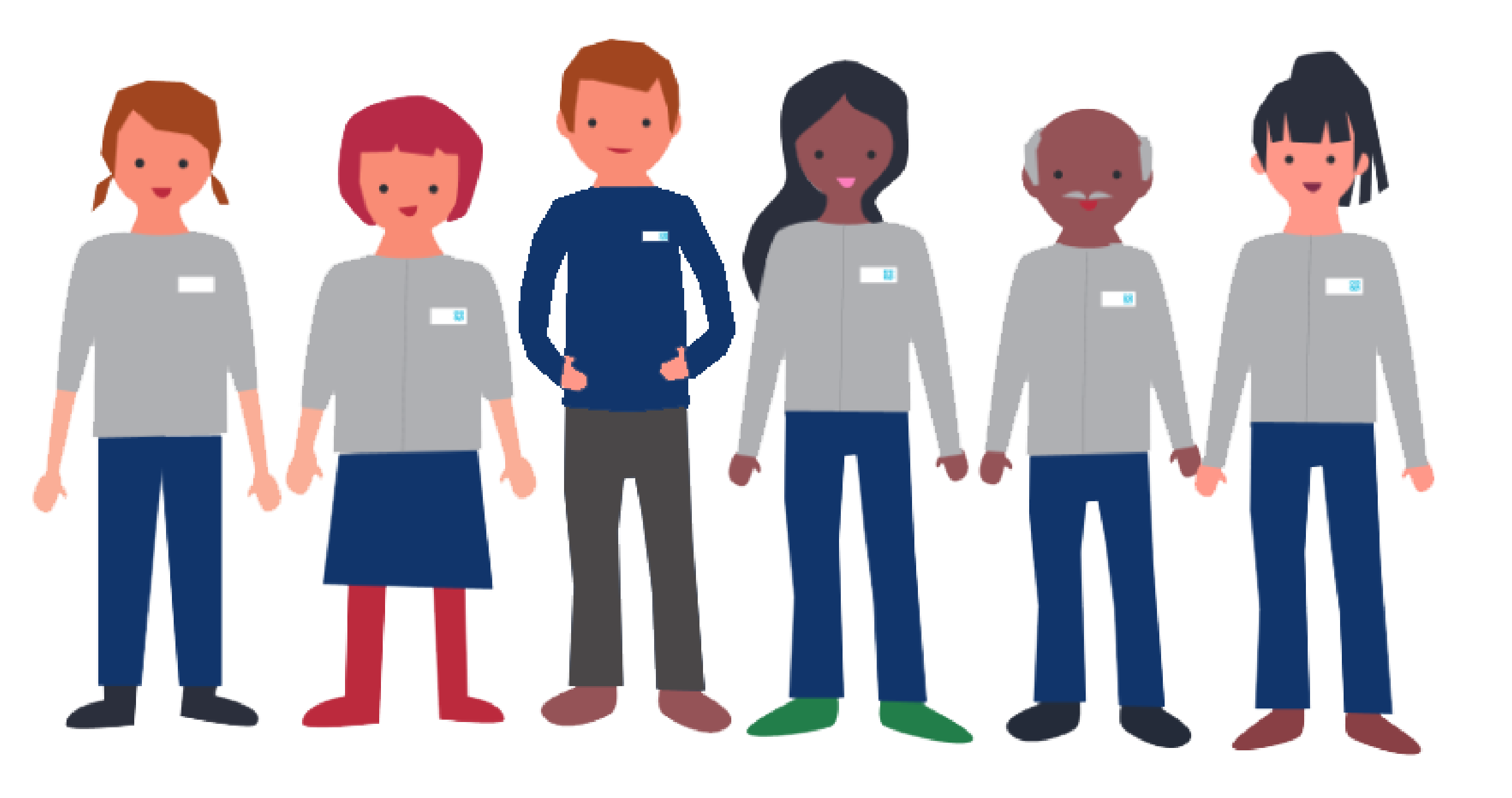

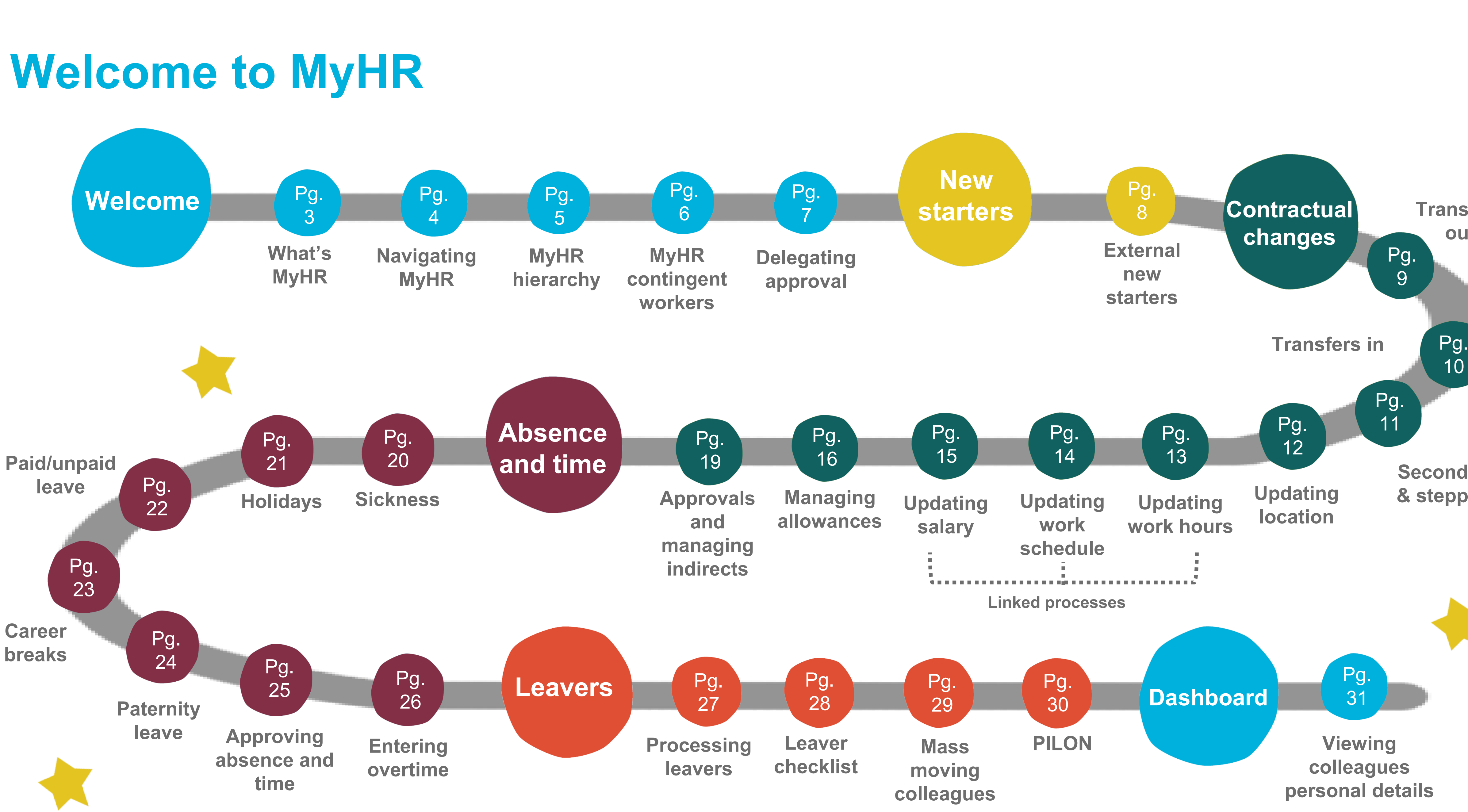

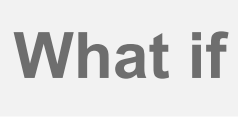

**Dashboard** 

Leavers

# **Transfers** out Pg.

## **Secondments** & stepping up

Navigation

Hierarchy

Contingent

workers

Delegating approval

# What's MyHR?

MyHR is a cloud based HR system which holds all of our HR data in one secure place. Making it easily easier to access, view and update your own and team's HR data.

## What do you mean by cloud-based?

The cloud is just a network of servers that will store and allow us to securely access our data.

If you've ever used Facebook or similar, you've already used the cloud, you just might not have realised it.

What's good about the cloud is that we'll get regular MyHR updates, meaning that we'll always be up to speed on the latest version – like when your phone has an update.

WELCOME

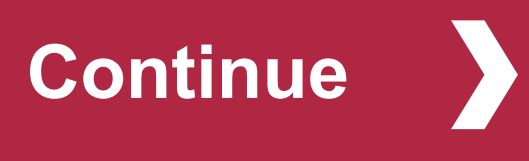

Leavers

## So, what does this mean for me?

It means that you'll be able to view and manage your own and your team's HR data online. It will make tasks like transferring colleagues, approving leave requests and processing new starters and leavers easier than ever.

Because the system is cloud based you can access it anywhere and on any device (i.e. personal phones, tablets and computers), making it more convenient for you.

### Sounds great, what next?

In this guide you'll find all the information you need to access the system and step-by-step guidance for completing all of the tasks relevant to you.

You'll also find some 'What if's' just in case something doesn't go to plan.

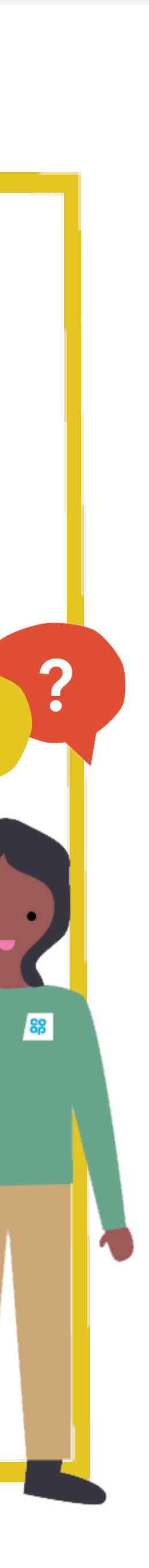

Navigation

Hierarchy

Contingent

workers

Delegating approval

# **Navigating MyHR**

## How do I access MyHR

You can access MyHR by using the following link on any device (Co-op or personal):

myhr.coop.co.uk

Log in with your **Username (employee number)** and **Password**.

## Your Homepage

Let's start by explaining some of the icons you'll see on the MyHR homepage:

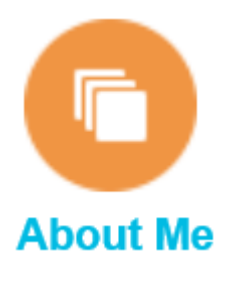

The **About Me** section is where you'll spend most of your time as a colleague; you'll find information such as personal details, payslip emergency contact information etc.

You'll find step by step guidance for completing colleague tasks in the Your Guide to MyHR – Colleagues guide.

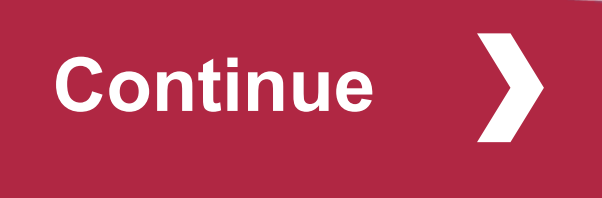

Leavers

**Dashboard** 

The following sections are where you'll spend most of your time as a manager:

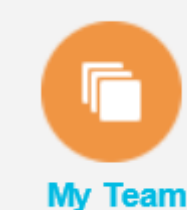

**My Team** is where you'll manage your colleagues employment information i.e. transfers, location, salary changes, work hours etc.

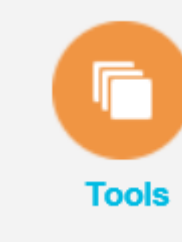

The **Tools** section is where you'll find the dashboards as well as approval requests and checklists.

You'll also see this toolbar at the top of every page

Jan TrainLevinson 🕶 Back to Log out Notifies of here your any tasks homepage

> Use the star icon in the toolbar to add frequently used pages to your favourites, so that they're only a click away.

To do this go to the page you'd like to save as a favourite, click on the star icon from the toolbar, click Add to Favourites, click Save and Close.

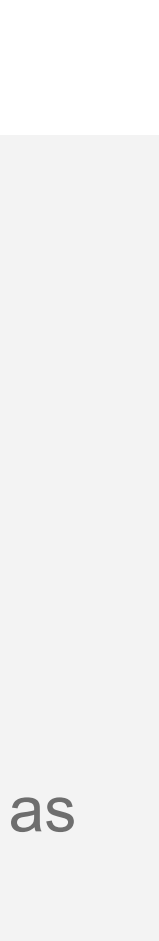

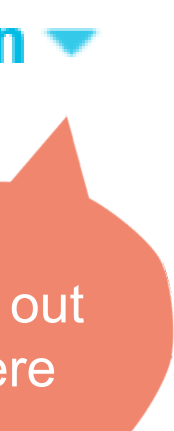

Navigation

Hierarchy

Contingent

workers

# **Understanding the MyHR hierarchy**

It's important that you understand how the MyHR hierarchy is built up so that you are able to move colleagues to new roles and update their information.

MyHR is built up of six levels:

| Delegating<br>approval | Enterprise           | This is the top level of the hierarchy. C called <b>Co-operative Group (CWS) Lt</b>                                                                                                   |
|------------------------|----------------------|----------------------------------------------------------------------------------------------------|
|                        | Legal Entity         | The Legal Entity refers to the register<br>employs the colleagues. Our Legal En<br>Co-operative Group, CSFMS or The<br>Pensioner                                                      |
|                        | Division             | <b>Division</b> is the first level that starts to<br>separate areas of our business, examp<br>are <b>Retail Division, Consumer Servi</b><br><b>Corporate Functions and General In</b> |
|                        | Sub Division         | <b>Sub Division</b> breaks the Divisions doverse example Corporate Functions break delike <b>Humans Resources</b>                                                                     |
|                        | <b>Business Unit</b> | A <b>Business Unit</b> is a unit of an Enterpone or many business functions. Hum breaks down into options like <b>HR Ope</b><br><b>Delivery</b>                                       |
| Continue               | Department           | <b>Department</b> is the lowest level of the what you and your colleagues are ass what your Cost Centre is assigned to                                                                |
|                        |                      |                                                                                                    |

### Our **Enterprise** is d

red company that tities are either **Co-operative** 

divide down the ples of divisions ices, CSFMS, nsurance

wn further, for lowns into options

prise that performs nan Resources erations and

structure and it's signed to. It's also

# **MyHR** terminology

There are some phrases that are hardwired into the system below, are some examples

**Location** – Refers to a physical address i.e. store, depot, branch or office

**Positon** – A specific occurrence of one job, fixed within one organisation, and belonging to that organisation. There maybe one, many, or no holders of a position at any time

**Job** – A generic role, which is independent of any single organisation and therefore common across the Enterprise

**Job Family** – A group of jobs that have different but related functions, qualifications and titles

**Workers** - Refers to colleagues

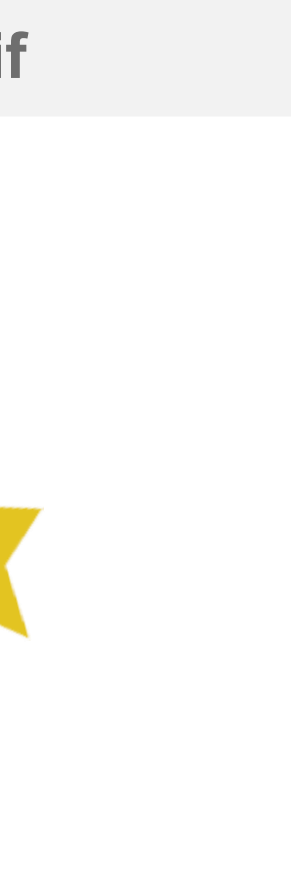

Navigation

Hierarchy

Contingent workers

Delegating approval

Continue

# MyHR for contingent workers

A contingent worker is a temporary worker or continued to the second second sec working with us, usually via an agency. Consultant from IBM or Deloitte or Secondees from other busi considered to be contingent workers.

Contingent workers who don't line manage permanen won't have access to MyHR.

Contingent workers who do manage permanent Co-op be set up with MyHR access to allow them to perform activities in the system. The contingent workers persor set up with minimal information they therefore don't ne colleague tasks for themselves in MyHR.

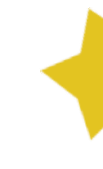

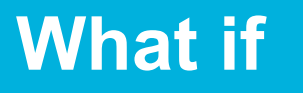

÷.

Leavers

**Dashboard** 

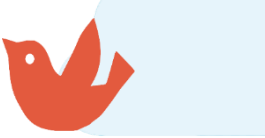

| ractor who is                           | Contingent workers are set up with MyHR access in the following way                                                                                                    |
|-----------------------------------------|----------------------------------------------------------------------------------------------------|
| ts, such as people<br>ness areas aren't | <ol> <li>When the hiring manager raises a requisition in My.Recruiter (tog<br/>contingent worker portal, not to be confused with My.Recruit), the<br/>if the contingent worker will manage 1 or more Co-op colleagues</li> </ol> |
| nt Co-op colleagues                     | <ol> <li>A report is pulled centrally to identify any contingent worker who w<br/>manager a Co-op colleague and therefore requires MyHR access</li> </ol>                                                                        |
|                                         | <ol> <li>The HRSS will set the contingent worker up in MyHR, a username<br/>password will be sent to the contingent worker</li> </ol>                                                                                            |
| o colleague need to<br>line manager     | <ol> <li>The contingent workers manager will action any outstanding activ<br/>holiday requests) for colleagues will are due to be transferred to t<br/>worker</li> </ol>                                                         |
| nal account will be<br>eed to complete  | <ol> <li>The contingent workers manager will transfer colleagues to the co<br/>worker</li> </ol>                                                                                                    |
|                                         | <ol> <li>The contingent worker will now see their team in MyHR – they'll b<br/>complete all manager activities, outlined in the guide, for their tea</li> </ol>                                                                  |
|                                         |                                                                                                    |

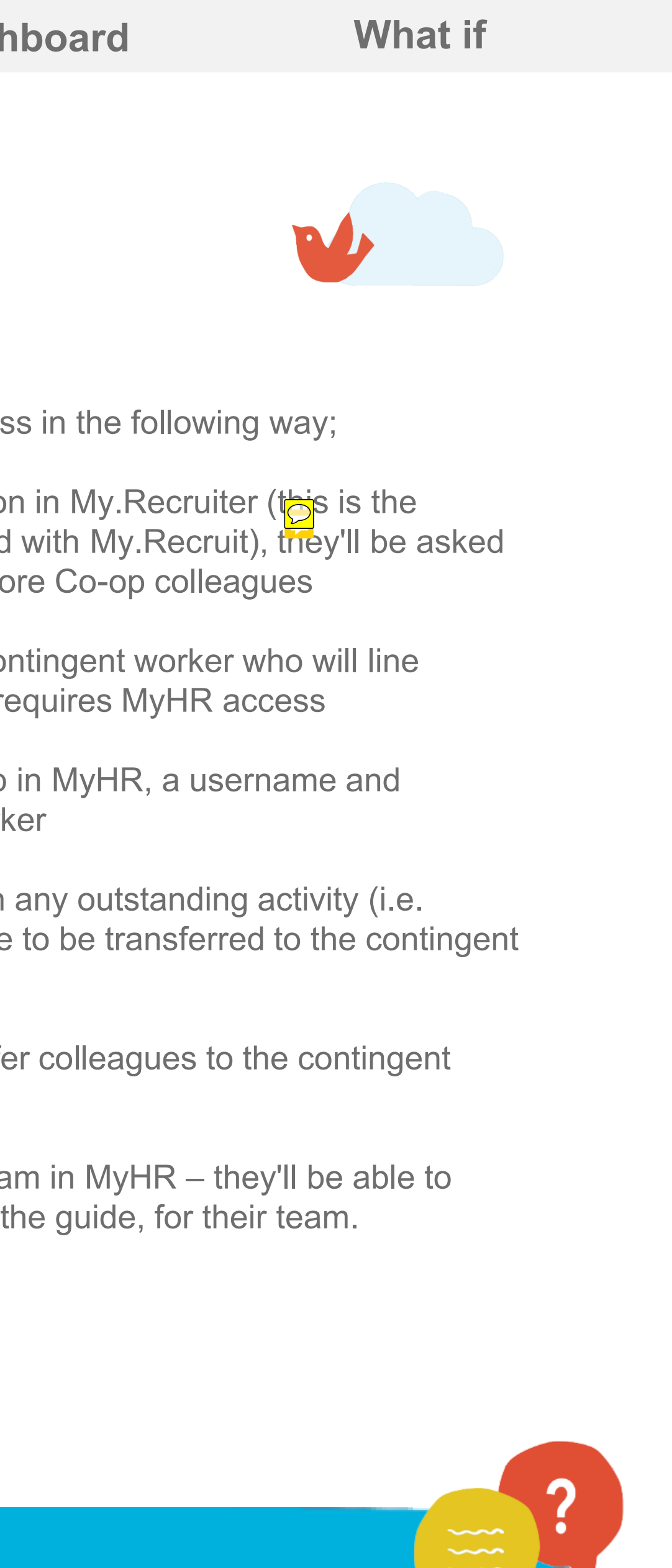

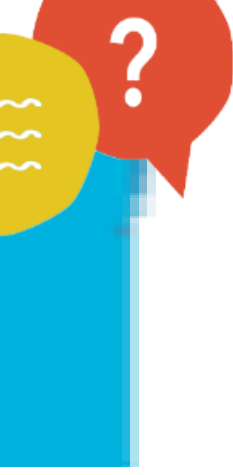

Navigation

Hierarchy

Contingent workers 

> Delegating approval

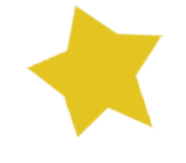

Continue

# **Delegating approval (vacat**

There may be times that you'd like a colleague to manage app team members on your behalf. A typical reason for this is if yo holiday or are sick.

It's easy to set up approval on your behalf in MyHR, just follow the

1. From your toolbar click on the **notification icon** 

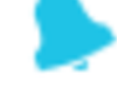

- Click on More Details 2.
- Click on the **arrow next to your name** located in the top right 3.
- Select preferences 4.
- Tick the **Enable Vacation Period** box 5.
- Select a Start Date and End Date 6.
- Select the box next to **Reassign to** 7.
- Click on **Select User** 8.
- Enter the **First Name** and **Last Name** of the manager you are 9. and click Search
- 10. Select the correct manager from the list and select **OK**
- 11. Click on **Save**

All of your notifications will now go to the assigned manager for the selected dates.

## What if

I forget to delegate approval before I take annual leave?

Leavers

**Dashboard** 

What if

| tion rule                     |  |  |  |
|-------------------------------|--|--|--|
| orovals for your<br>ou are on |  |  |  |
| steps below:                  |  |  |  |
| hand corner                   |  |  |  |
| delegating to                 |  |  |  |

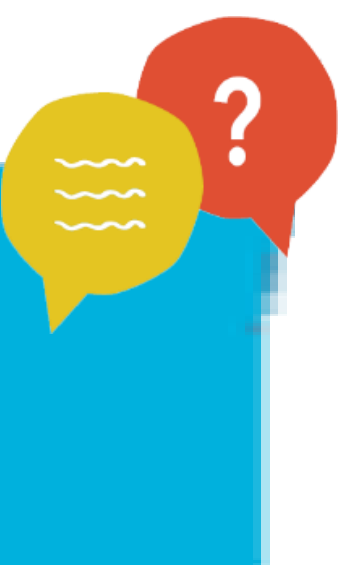

External new starters

# **External new starters**

Before the external new starters' first day, Resourcing will setup your starter so they'll appear on MyHR on their start date. You'll get an ema confirming this has happened along with their employee number so yo order any other equipment etc they may need.

### On Day 1

You'll need to add a work schedule for the colleague. This is so MyHF knows what days they'll be working and can pay them.

If you don't do this, then they won't get paid. To do this go to the Mana Work Schedules section of the guide.

Your new colleague will receive an email with their employee number link to set their password for MyHR on or just after day 1, to the email applied with.

Make sure they add their bank details and emergency contacts as soo they start. More details can be found in the email they get and in the colleague guide.

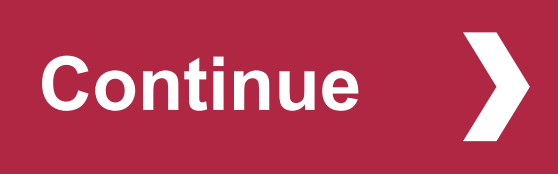

What if

My new starter is Internal?

I can't see my new starter?

| sence and time | Leavers | Dashboard | What i |
|----------------|---------|-----------|--------|
|                |         |           |        |
|                |         |           |        |
|                |         |           |        |
| new            |         |           |        |
| ou can         |         |           |        |
|                |         |           |        |
|                |         |           |        |
| 2              |         |           |        |
|                |         |           |        |
| aging          |         |           |        |
| and a          |         |           |        |
| I they         |         |           |        |
| 00.25          |         |           |        |
| 011 03         |         |           |        |
|                |         |           |        |
|                |         |           |        |
|                |         |           |        |
|                |         |           |        |
|                |         |           |        |

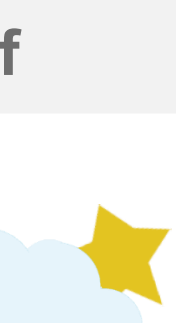

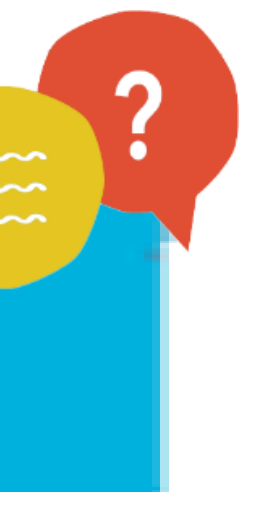

**Transfers In** 

**Secondments** 

......

Managing location Managing working hours 

Managing work schedules 

> Managing salary

Entering allowances 

Approvals

Continue

# **Transfers** out

When a colleague moves into a new team, as the outgoing manager you need to transfer them to the new manager.

To do this follow this process:

### **Change of manager**

- 1. From the homepage select **My Team**, then **Team Details**
- 2. You'll now see all colleagues who report into you, identify the colleague transferring out and click on the orange arrow icon to the right of their name
- 3. From the drop-down select **Personal and Employment** and select Change Manager
- 4. Using the calendar icon select the **Change Manager Date** (the date they'd like this change to be effective from)
- Use the drop-down to select a **Change Manager Reason** (e.g. 5. Change to Supervisor)
- 6. Under the Manager Details section locate the current manager name (your name), click on the arrow next to the name and select Search

## What if

I can't find the new managers details?

**Absence and time** 

Leavers

**Dashboard** 

What if

- Enter the name of the new manager (surname, first name) into the **Name** 7. field and click **Search**
- From the list of managers displayed, select the correct one and click Ok 8.
- If the mover has a team reporting into them you, must reassign them to a 9. new manager. You'll see a section called Manage Direct Report. Click on the **small grey arrow** to the left to drop-down see the direct reports
- 10. in this section you'll see a list of all the leavers direct reports. Enter the name of the new manager (surname, first name) into the **Reassign to** field. The proposed manager will now have been applied to all colleagues. If you want to reassign each direct report to different managers, you can enter the name of the new manager (surname first) into the **Proposed Manager** field, next to each of the direct reports
- 11. Scroll back up to the top of the page and select **Review** to double check the changes you're about to make. If they're correct, select **Submit**.

### Tips, tricks and more

• To find the name of a manager quickly, you can start typing their name directly into the field (surname, first name), instead of clicking the search arrow.

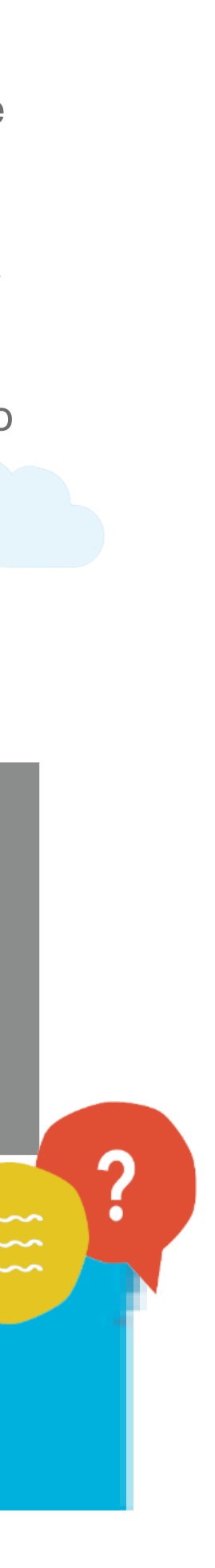

Transfers in

Secondments

Managing location 

Managing working hours 

Managing work schedules

Managing salary 

Entering allowances 

Approvals

Continue

# **Transfers in**

When you recruit an internal colleague into your team their details will be sent to you by their outgoing manager on MyHR.

You now need to update their employment information. To do this follow the steps below:

- 1. From the homepage select **My Team**, then **Team Details**
- 2. You'll now see all colleagues who report into you, identify the new starter and click on the **orange arrow icon to** the right of their name
- 3. From the drop-down select **Personal and Employment** and select **Transfer**
- 4. Using the calendar icon select the **Transfer Date**
- 5. Use the drop-down to select a **Transfer Reason**. For promotions select Career Progression
- 6. To find the colleagues new **Business Unit** click on the search arrow and select **Search**, type in the business unit you are looking for and select **Search**, select the correct unit from the list and select **OK**
- 7. Repeat step 6 for the **Position**. Grade and Location will be auto populated based on the selected position. You might see some positions starting with ZZZ, these are legacy positions and shouldn't be used. You might see a number of positions called the same thing, scroll along to the department column to make sure you select the correct position for your department

## What if

I can't see my internal new starter?

or Grade etc?

Leavers

**Dashboard** 

- Click **Yes** in the pop-up window to accept the default position information 8.
- Enter the **Working Hours** and select **Yes** if they're a **Manager**. You don't need to 9. populate the People Group field
- 10. The manager section should be correct, when you have finished select **Next**
- 11. Choose **Propose New Salary**, then enter the new agreed salary or hourly rate into the **New Salary** field

**Salary Calculator** – If they colleague is part-time and salaried, you can click on the calculator icon is to bring up the salary calculator, type in the full-time equivalent salary (this is the salary they would earn if they worked full-time) into the annualized salary field, the calculator will then work out the new salary based on the hours of work you entered on the previous screen

12. Select Next and then Submit.

### Tips, tricks and more

It is extremely important that you check and update the work schedule for your new colleague as this is what drives their pay. To do this see the Managing Work Schedule section of this guide or **click here**.

I can't find my business unit?

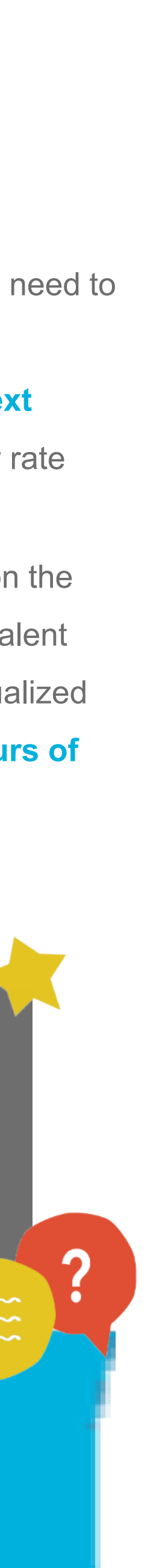

**Transfers In** 

**Secondments** 

Managing Location

Managing working hours 

Managing work schedule

Managing salary

Entering Allowances

Approvals

Continue

# Secondments & stepping up

'Secondments' are a temporary move for a defined period of time to another role. The MyHR system steps for a secondment are managed by the HR Shared Services on-boarding team, they will set up the secondment, extend where applicable and end it when the secondment concludes.

As a manager you need to complete a number of out of system steps, see below:

- The **manager** will get authorisation to recruit. The **manager** will follow the recruitment process for internal vacancies in Oracle Recruit
- The **manager** will complete the interviews 2.
- Secondment details will be agreed with colleague
- Confirmation of secondment details will be sent to the manager and colleague
- Resourcing Services will process the secondment on to MyHR including allowances
- Confirmation that the secondment has been processed on MyHR will be sent 6. to the manager.
- The **manager** will get a reminder one month before the end of the secondment advising them on their options/next steps

## What if...

I can't see my internal new starter?

Leavers

**Dashboard** 

- 8. If the secondment is to be extended the **manager** will get authorisation and raise a requisition via Oracle Recruit selecting 'secondment - extend an existing secondment' as reason for vacancy.
- Resourcing Services complete extension or return colleague to home 9 role and remove allowance if secondment is ending.

A manager would raise a requisition in My.Recruit under the following circumstances:

- The manager needs help in recruiting
- The manager already has a colleague/s lined up for the role
- The manager would like to extend an existing secondment
- The manager would like to convert the existing seconded colleague/s to a permanent position

'Stepping Up' is taking on additional responsibilities within a team for a short period of time (under 6 months), whilst also continuing in your own role. Speak to your HRBP for more information.

You can add step up payments under Manage Compensation. See the Allowances section of the guide for how.

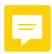

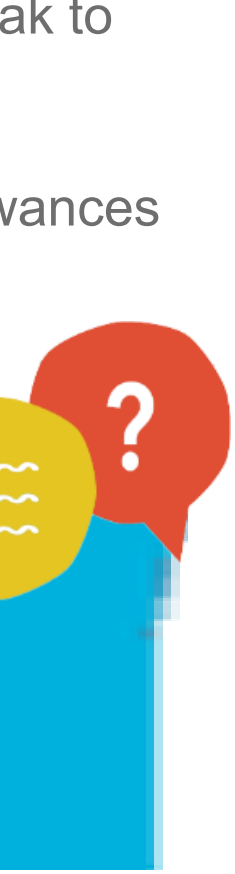

Transfers in

Secondments

Managing location

Managing working hours 

> Managing work schedules

> > Managing salary

Entering

allowances

Approvals

......

# **Managing location**

### If a colleagues' location of work changes, you'll need to update this in MyHR.

To do this, follow the steps below in Transfers in page. When you update the position it will automatically update the location.

If you need to then you can manually change this at this point:

- 1. Navigate to the location field, click on the arrow icon to the right of the field and select **Search**
- 2. Use the field to search for the new location, select the location from the list generated and click Ok

## What if

I can't find the location I am looking for?

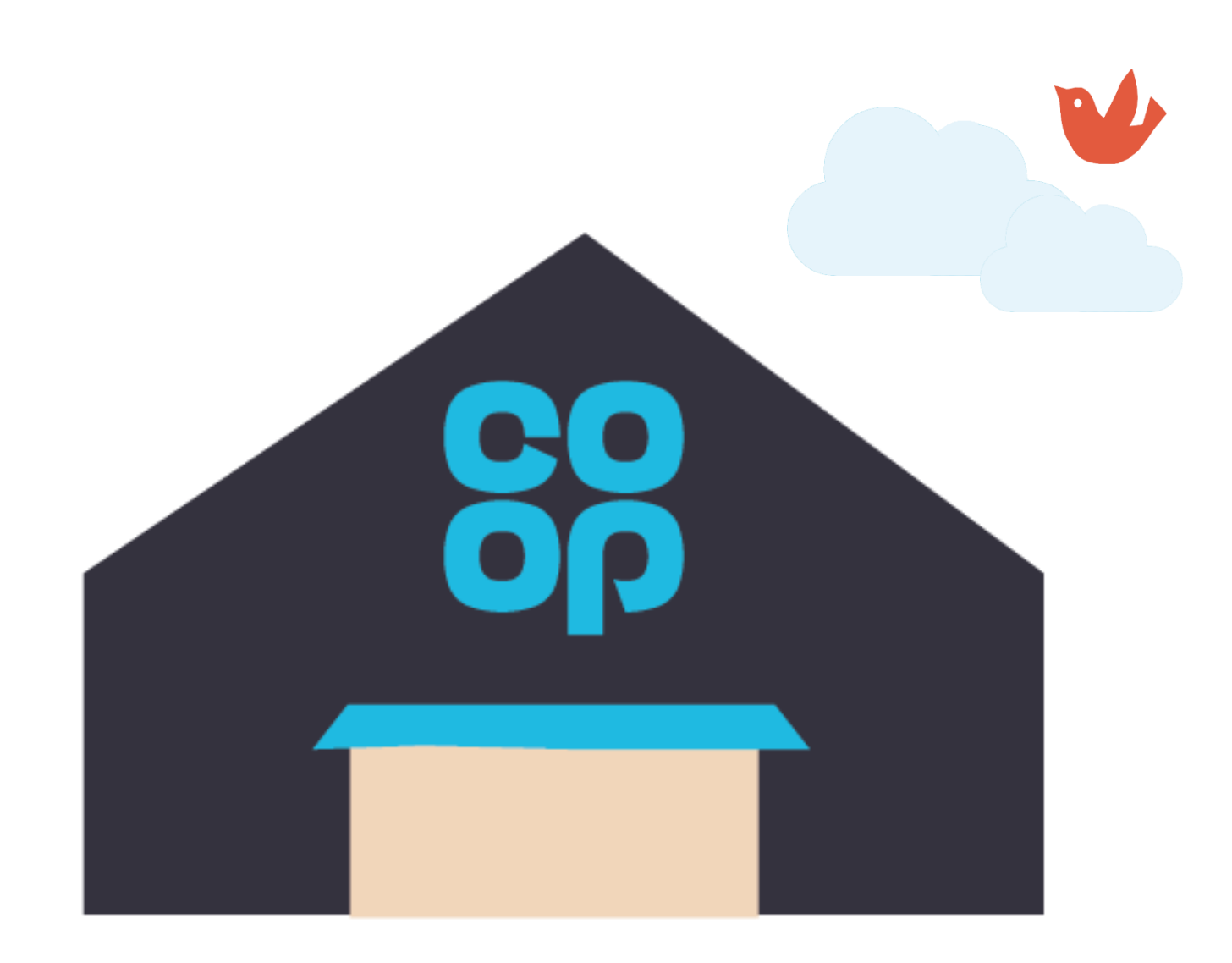

### Tips, tricks and more

The location refers to the geographic location of the role i.e. a store, branch, depot or floor of an office building/floor.

It is best practice to keep future date changes in the current pay period as going too far in advance can stop you being able to make other contractual changes.

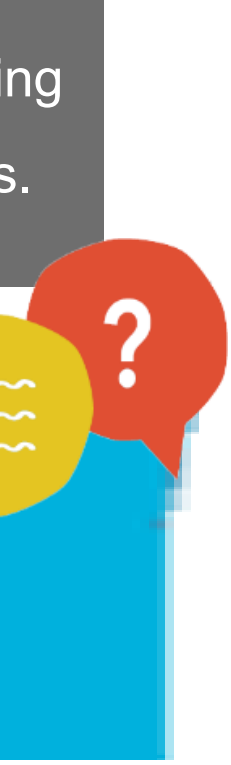

Transfers in

**Secondments** 

......

Managing location

Managing working

hours

Managing work schedules

Managing salary

### 

Entering

allowances

Approvals

Continue

# Managing contract working hours

When colleagues change their working hours you need to update this in MyHR. At the same time you should update the salary to reflect the hours change.

### Change of hours for a salaried colleague

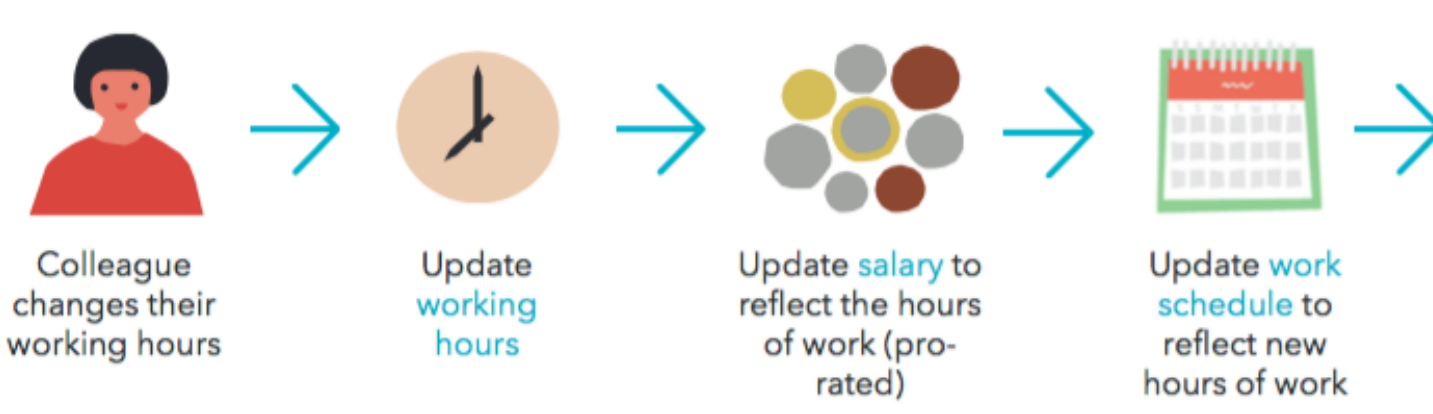

### Change of hours for hourly rated colleagues

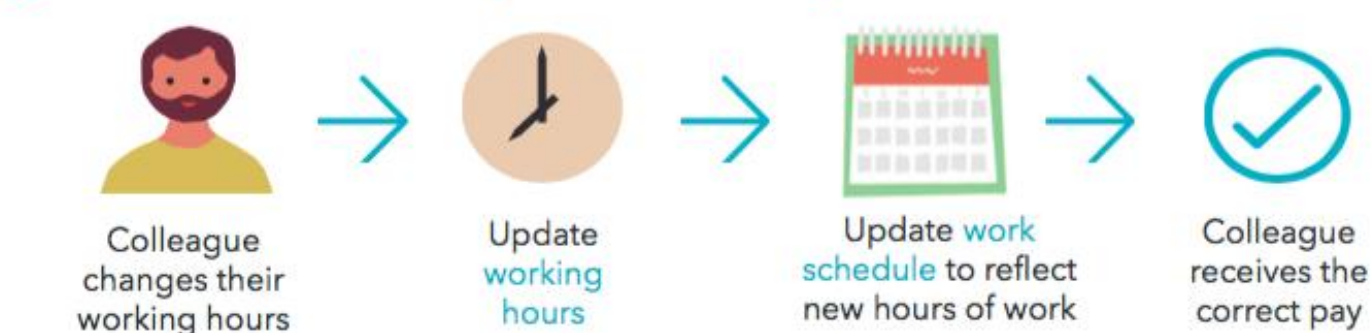

To do this, follow the steps below:

- 1. From the homepage select My Team, then Team Details
- 2. You'll now see all colleagues who report into you, identify the colleague with the change of working hours and click on the **orange arrow icon to** the right of their name
- From the drop-down select **Personal and Employment** and select **Change**

### **Working Hours**

## What if

I have updated the working hours and not the work schedule?

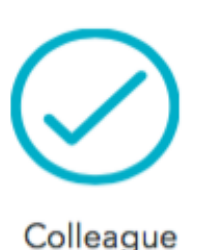

receives the correct pay

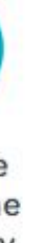

- Using the calendar icon select the **Change in working hours** date
- Navigate to the Working Hours details section 5.
- Enter the new number of hours in the **Working Hours** field
- Click **Next**. If your colleague is on an hourly rate click Next to bypass the next screen. Then click Submit.

For salaried colleagues, you need to update their actual salary to pro rate it if they aren't working full-time hours. To do this select Propose New Salary then...

- Click on the **calculator** and **lexi** to the **Adjustment Percentage** field. 8.
- Enter the full time equivalent (FTE) salary into the Annualized Full-time Salary 9. field and click **OK**.
- **10**. The system will then calculate the actual salary for you
- 11. Click Next and then Submit.

Once you've completed the change in hours you MUST now update the work Schedule to reflect the new working hours. To do this navigate to the change in **Work** Schedule Section of this guide.

### Tips, tricks and more

**Important!** The work schedule must reflect the working hours in MyHR, as it's the work schedule that drives colleague pay and not the working hours.

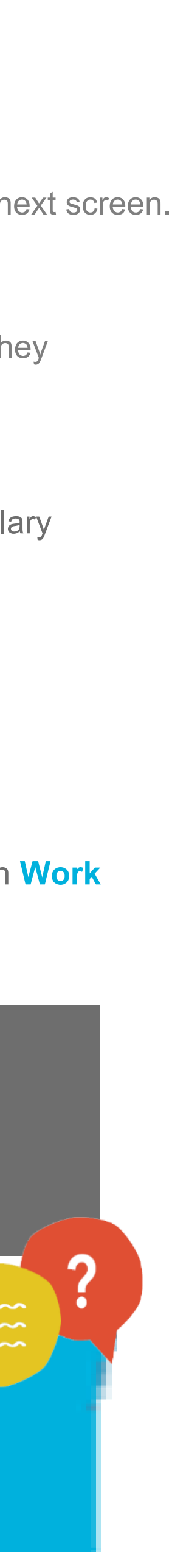

Transfers in Secondments Managing location Managing working hours Managing work schedules Managing salary Entering allowances

Approvals

Continue

# Managing work schedules

If a transferred or existing colleague changes their work schedule, you need to update this in MyHR. You'll also need to add in a work schedule for a new starter. The work schedule is what drives colleagues pay and not the working hours.

### Adding in a new work schedule

To do this, follow the steps below:

- 1. From the homepage select **My Team**, then **Team Details**
- 2. You'll now see all colleagues who report into you, identify the colleague with the change of schedule and click on the **orange arrow icon to** the right of their name
- 3. From the drop-down select **Absence** and select **Manage Work Schedule**
- Click on the + to add in a new work schedule 4.
- Navigate to the **Name** field, click on the **arrow icon** to the right of the field and 5. select Search
- You can now search for the colleague's work schedule\*. Start by typing the 6. colleagues contracted hours, followed by the number of working days and then the number of hours they work per day, starting with Sunday. This information **must** be entered like this example 37.5hrs\_5dys\_0\_7.5\_7.5\_7.5\_7.5\_0. To the right is a table explaining what the work schedule combination means.

## What if

I can't find the work schedule I am looking for?

My colleagues are customer facing what schedule would I enter?

Leavers

| Contact<br>Hours | No of<br>working<br>days | Sun hrs | Mon<br>hrs | Tues<br>hrs | Wed<br>hrs | Thurs<br>hrs | Fri<br>hrs | Sat<br>hrs |
|------------------|--------------------------|---------|------------|-------------|------------|--------------|------------|------------|
| 37.5             | 5                        | 0       | 7.5        | 7.5         | 7.5        | 7.5          | 7.5        | 0          |

- 7. A list of schedules will appear. From this list click on the relevant schedule
- 8. Using the calendar select the **Start** and **End Date** that the schedule will run for, if indefinite leave the end date field blank (this will default to 31/12/59)
- Select **Yes** in the primary field to ensure this is the work schedule used by the 9. system (all work schedules in MyHR should have yes selected in the primary field)
- 10. Click **Review**
- 11. Click Submit
- 12. This has now been sent to your manager for approval.

### **Deleting a work schedule**

- 1. Follow steps 1-3
- 2. Highlight the work schedule you want to delete and click on the X icon.

### Tips, tricks and more

\*HR Shared Services can create recurring schedules where required. If a colleague has also changed their number of working hour ensure you update this in MyHR, see the Working Hours section of this guide.

> My colleagues don't work the same schedule each week, what would I enter?

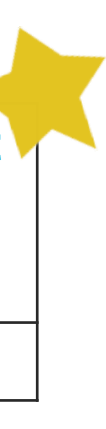

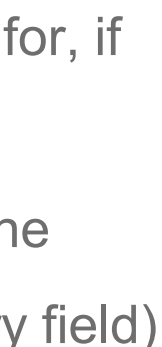

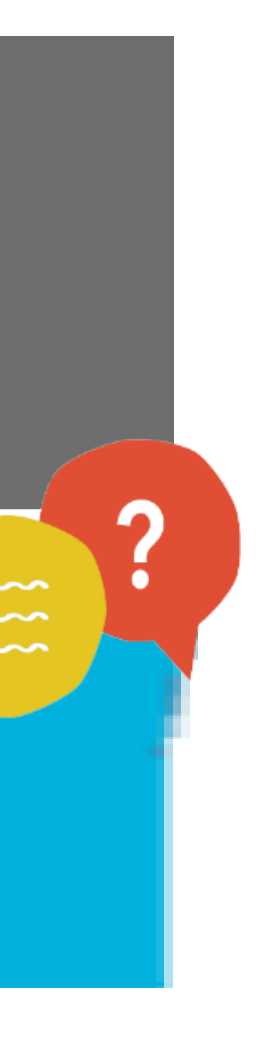

Transfers in

Secondments

......

Managing location 

Managing working hours 

> Managing work schedules

Managing salary

Entering allowances 

Approvals

Continue

# Managing salary

If a transferred or existing colleague has an out-of-cycle change in salary you must update this in MyHR.

To do this, follow the steps below:

- 1. From the homepage select **My Team**, then **Team Details**
- 2. You'll now see all colleagues who report into you, identify the colleague with the change of salary and click on the **orange arrow icon to** the right of their name
- From the drop-down select **Compensation** and select **Change Salary**
- From the drop-down select an **Action Reason** (i.e. Job Change)
- Select **Propose New Salary** and then select a **Salary Basis** 5.
- Enter the new salary or rate per hour 6.
- 7. Click **Continue**
- Click Submit
- 9. Click Yes
- 10. Click Ok
- 11. This has now been sent to your manager for approval.

## What if

I want to update a colleague salary outside of a review?

Leavers

**Dashboard** 

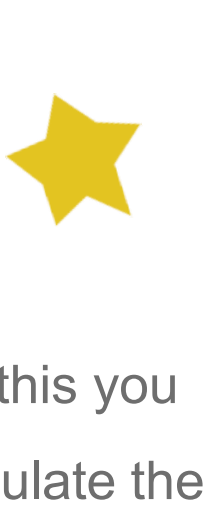

### **Salary calculator**

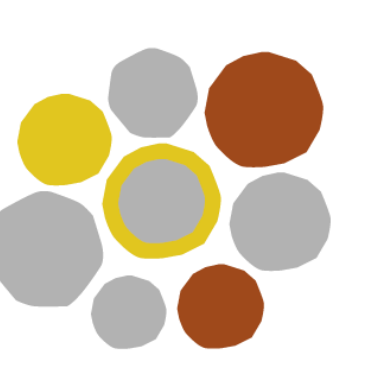

Next to the salary adjustment field you'll see a calculator icon, by clicking on this you can add the annualised salary (full-time equivalent), the system will then calculate the actual salary for part-time colleagues.

1. Click on the **calculator icon** 

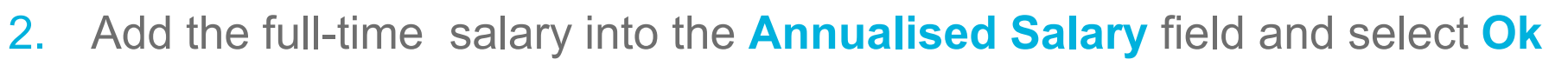

- 3. The system will then add in the colleague's actual salary based on the working hours
- 4. If you amend the hours of work the actual salary will be automatically updated.

### Tips, tricks and more

You can also use the percentage field in this section to increase salary by a percentage (i.e. apply a 5% increase in salary).

Salary is displayed with four decimal places.

It is best practice not to future date changes too far in advance as this can stop you being able to make other contractual changes.

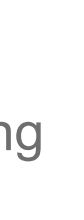

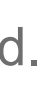

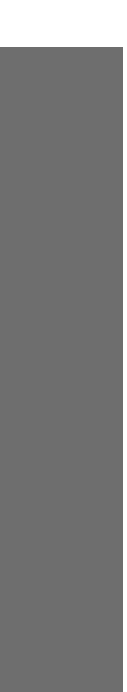

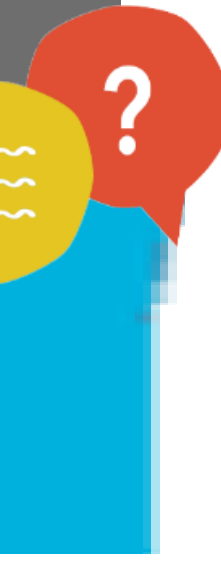

**Entering allowances** Transfers out Transfers in Colleagues can enter their own allowance which will came to you for ...... approval. You can also enter allowances on their behalf. Secondments To do this, follow the steps below: Managing 1. From the homepage select **My Team** location 2. From the drop-down select **Team Details** Managing working 3. Click on the **orange arrow icon con next** to the relevant colleague name hours 4. Click on **Compensation** and then **Manage Compensation** Managing work 5. Click on Award Compensation schedules 6. From the drop-down select the **Plan** (i.e. allowance, additional payments) 7. From the drop-down select the **Type** (i.e. first aid, call out) allowance Managing You'll now be asked for the **Value** this could be amount, salary percentage 8. salary or weekly allowance dependent on the plan you have selected .......... Entering 9. Select Ok allowances 10. Select Continue

Approvals

Continue

11. Select Submit.

## What if

I don't know what the value of the allowance is?

Leavers

**Dashboard** 

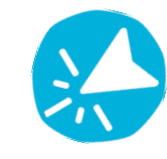

### Viewing and deleting existing allowances

You can easily view and amend existing allowances by following the steps below:

- Follow steps 1-4
- If colleagues have existing allowances you'll see them listed on this screen
- To delete an allowance click  $\mathbf{X}$  on the relevant line.

### Tips, tricks and more

The allowances you can enter depends on your area of business. Some examples may include:

- Job aid payment
- Standby allowance
- Call outs
- Local weighting

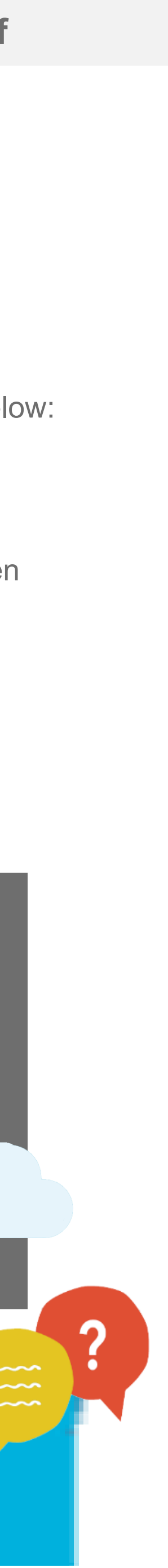

Transfers in

Secondments

Managing

location

Managing working hours 

> Managing work schedules

Managing salary

Entering

allowances 

Approvals

Continue

# Manager of Mangers

When your direct reports have made any contractual changes to one of their team members you'll need to review and authorise the change.

Follow the steps below to do this:

- 1. From the homepage select **Tools**
- 2. From the dropdown select Worklist
- Select the notification that requires your approval. The notification will 3. read something along the lines of 'Tasks require your attention'
- 4. Check the details the colleague has submitted and click either **Approve** or **Reject**.

Examples of some contractual changes you'll need to approve

- Transfers
- Salary changes
- Some Allowances •

## What if

I am going on annual leave and I'm not able to approve contractual changes?

My team member who is so a manager is off can I approve tasks as the manager +1?

Leavers

**Dashboard** 

# **Approving contractual changes**

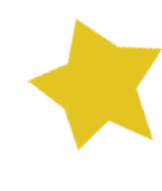

### **Viewing indirect reports**

As well as approving contractual changes you are also able to perform them for your indirect reports.

Follow the steps below to do this:

- 1. From the homepage select My Team
- Locate the manager of the indirect reports you'd like to view 2.
- Click on **2**, 3 to view your indirect reports 3.
- You can complete all tasks for your indirect reports by follow the steps in this guide.

### Tips, tricks and more

You can also complete these tasks using the **Notifications Icon (bell)** from the toolbar.

My notification failed to open?

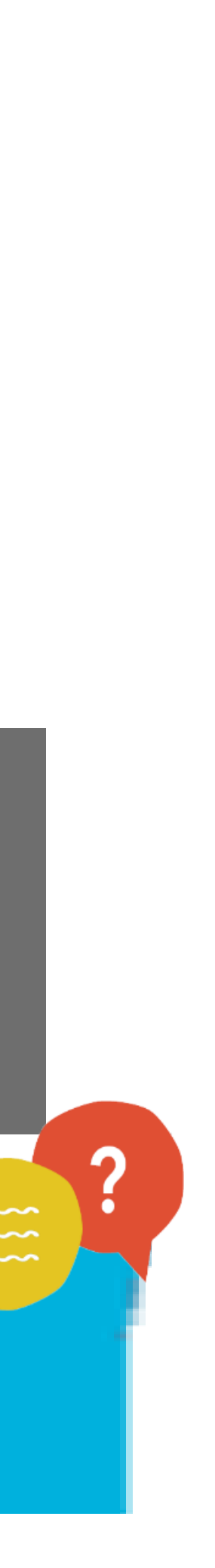

Holidays

Paid/unpaid leave

Career

break

## Paternity

Approving absences & time 

.....

Entering overtime 

Continue

# Managing sickness

When a colleague notifies you of their sickness absence you need to open the absence in my MyHR. When the colleague returns to work you need to complete the return to work interview and close the absence down.

Follow the steps below to enter sickness on behalf of a colleague: From the homepage select My Team

- 1. From the dropdown select **Team Details**
- 2. You'll now see all colleagues who report into you, identify the absent colleague and click on the **orange arrow icon to** the right of their name
- 3. From the drop-down select **Absence** and then **Manage Absence** Records
- 4. Use the **T** icon to add a new absence record
- From the drop-down select the **Absence Type**, in this case **Sickness** 5.
- Click to select the **Open Ended** box 6.
- Use the calendar icon to enter the **start date** of the absence.
- From the drop-down select an **Absence Reason** (i.e. flu)
- Select Submit. 9.

## What if

I want view the number of absences the colleague has had?

**Close the open ended absence** 

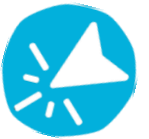

When the colleague returns to work, as well as completing the return to work interview, you also have to close the absence with their return date.

- 1. Follow steps 1 4 to the left to navigate to the absence records
- 2. Find the relevant absence and click on the date to open the record
- 3. Deselect the **Open Ended** box
- 4. Use the calendar to add in the Absence End Date. Note This is the last day of the colleagues absence and not the day they return to work
- Amend the **duration** for each days absence 5.
- 6. When you have finished, select **Submit**.

### To delete an absence

- 1. Follow **steps 1 4** on the left to navigate to the absence records
- 2. Find the relevant absence and scroll along until you come to the **delete** column, click on the X to delete the absence, you'll see that the status has now changed to withdrawn.

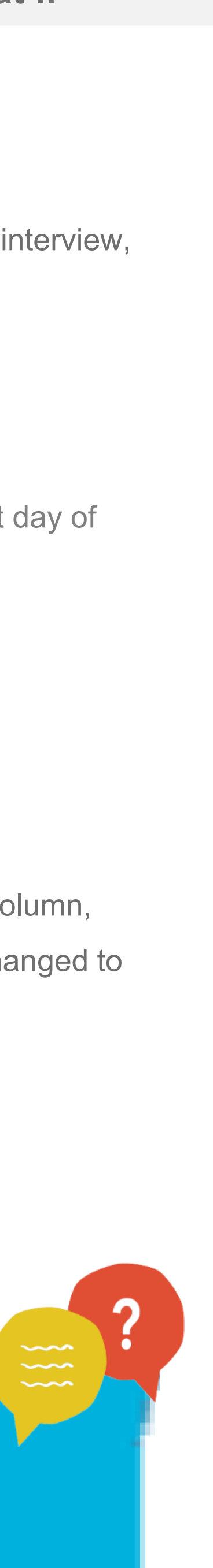

Holidays

Paid/unpaid leave Career break Paternity .....

Approving absences & time

Entering overtime

# Holiday entry on behalf of colleagues

You can enter holidays on behalf of your colleague if they aren't able to do this themselves, you can also update and delete holidays submitted by colleagues.

Follow the steps below to enter sickness on behalf of a colleague:

- 1. From the homepage select **My Team**
- From the dropdown select **Team Details**
- 3. You'll now see all colleagues who report into you, identify the colleague and click on the orange arrow icon **con** to the right of their name
- From the drop-down select **Absence** and then **Manage Absence** Records
- Use the icon to add a new absence record 5.
- From the drop-down select the **Absence Type**, **Holiday**
- Use the Calendar icon to enter the **Start** and **End Date** of the absence. For a single day absence, select the **Single Day** tick box and just enter the start date. For part day absences, click on Advanced Mode and amend the hours in the **Duration** field for the relevant days
- Select Submit. 8.

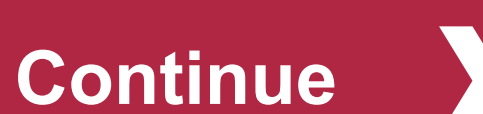

## What if

I want to see the colleagues holiday entitlement?

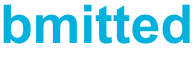

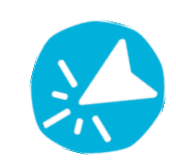

## Updating and deleting an absence

If the absence has been submitted by the colleague, ensure you have approved it before trying to update it.

- 1. Follow **steps 1 4** on the left to navigate to the absence records
- 2. Find the relevant absence and click on the dates to open it. Using the calendar icons update the **Start** and **End time** and/or reason where applicable
- Select Submit. 3.

### To delete an absence

- 1. Follow **steps 1 4** on the left to navigate to the absence records
- Find the relevant absence and scroll along until you come to the **delete** column, 2. click on the X to delete the absence, you'll see that the status has now changed to withdrawn.

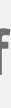

Holidays Paid/unpaid leave Career break Paternity Approving absences & time 

Entering overtime

# Paid/unpaid entry on behalf of colleagues

You can enter paid/unpaid leave on behalf of your colleague if they aren't able to do this themselves, you can also update and delete leave submitted by colleagues. As a manager you'd also use the steps below to record AWOL (absent without leave).

Follow the steps below to enter sickness on behalf of a colleague:

- 1. From the homepage select **My Team**
- 2. From the dropdown select **Team Details**
- 3. You'll now see all colleagues who report into you, identify the colleague and click on the **orange arrow icon to** the right of their name
- 4. From the drop-down select **Absence** and then **Manage Absence Records**
- 5. Use the icon to add a new absence record
- From the drop-down select the **Absence Type** 6.
- 7. Use the calendar icon to enter the **Start** and **End Date** of the absence.
- From the drop-down select an **Absence Reason** (i.e. jury service)
- 9. When you have finished, select Submit.

## What if

The wrong number of hours per day is being calculated for the absence?

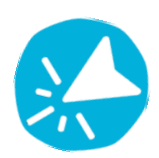

## **Entering a half day/ part absence**

- 1. Follow **steps 1 6** on the left to raise the absence
- Select the **Single Day** tick box and just enter the start date 2.
- The **Start Date Duration** field should already be populated with the number of 3. hours that has been entered in the colleague's work schedule for that day. Delete this and enter the number of hours the colleague would like to take
- 4. Select Submit

### Updating and deleting an absence

If the absence has been submitted by the colleague ensure you have approved it before trying to update

- 1. Follow steps 1 4 on the left to navigate to the absence records
- 2. Find the relevant absence and click on the dates to open it, using the calendar icons update the **Start** and **End time** and/or reason where applicable
- Select Submit. 3.

### To delete an absence

- 1. Follow **steps 1 4** on the left to navigate to the absence records
- 2. Find the relevant absence and scroll along until you come to the **delete** column, click on the X to delete the absence, you'll see that the status has now changed to withdrawn.

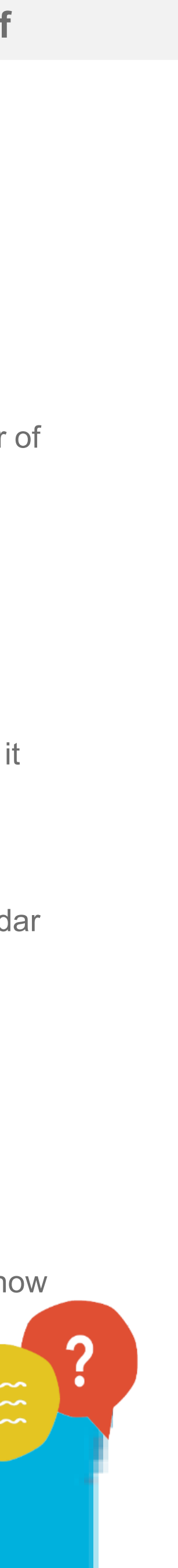

Holidays

Paid/unpaid leave Career break Paternity

Approving absences & time 

Entering overtime 

Continue

# Career break entry on behalf of colleagues

You can enter career breaks on behalf of your colleague if they aren't able to do this themselves, you can also update and delete requests submitted by colleagues.

Follow the steps below to enter sickness on behalf of a colleague:

- 1. From the homepage select **My Team**
- 2. From the dropdown select **Team Details**
- 3. You'll now see all colleagues who report into you, identify the colleague and click on the **orange arrow icon to** the right of their name
- 4. From the drop-down select **Absence** and then **Manage Absence** Records
- Use the icon to add a new absence record
- From the drop-down select the **Absence Type**, **Career Break**
- Use the calendar icon to enter the **Start** and **End Date** of the absence.
- Select Submit. 8.

## What if

I'm not sure if I should grant a career break, where can I get some advice?

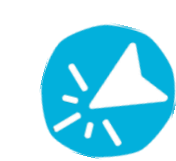

## Updating and deleting an absence

If the absence has been submitted by the colleague ensure you have approved it before trying to update:

- 1. Follow steps 1 4 on the left to navigate to the absence records
- 2. Find the relevant absence and click on the dates to open it, using the calendar icons update the **Start** and **End Time** and/or reason where applicable
- 3. Select Submit.

### To delete an absence

- 1. Follow **steps 1 4** on the left to navigate to the absence records
- 2. Find the relevant absence and scroll along until you come to the **delete** column, click on the X to delete the absence, you'll see that the status has now changed to withdrawn.

### Tips, tricks and more

Colleagues can take a career break for a minimum of 3 months up to to a maximum of 12 months. Please refer to the Career Break Policy for further information.

The wrong number of hours per day is being calculated for the absence?

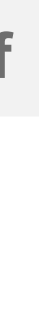

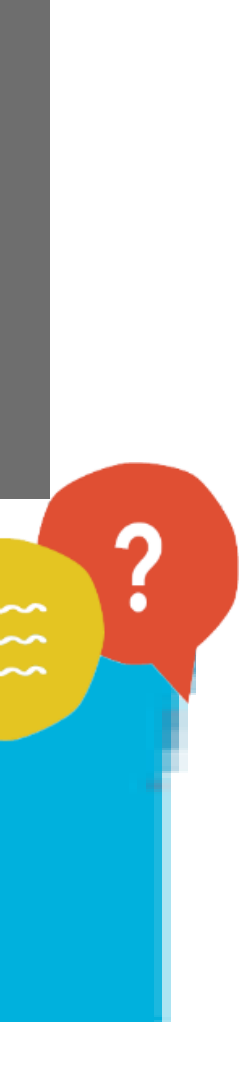

Holidays

Paid/unpaid leave Career break Paternity Approving

absences & time 

Entering overtime 

Continue

# Paternity entry on behalf of colleagues

You can enter Paternity Leave on behalf of your colleague if they aren't able to do this themselves, you can also update and delete requests submitted by colleagues.

Follow the steps below to enter sickness on behalf of a colleague:

- 1. From the homepage select **My Team**
- From the dropdown select **Team Details** 2.
- 3. You'll now see all colleagues who report into you, identify the colleague and click on the **orange arrow icon to** the right of their name
- From the drop-down select **Absence** and then **Manage Absence** Records
- Use the icon to add a new absence record 5.
- From the drop-down select the **Absence Type**, **Paternity** 6.
- Use the calendar icon to select the **Actual Date of Childbirth**
- Select the **Start** and **End Date** for the absence 8.
- When you have finished, select **Submit**. 9.

### What if

The wrong hours per day are being calculated by the absence?

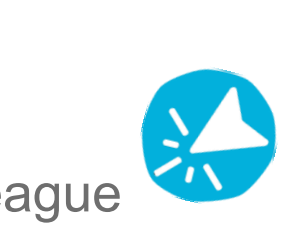

## Updating and deleting an absence

If the absence has been submitted by the colleague ensure you have approved it before trying to update

- 1. Follow steps 1 4 on the left to navigate to the absence records
- 2. Find the relevant absence and click on the dates to open it, using the calendar icons update the **Start** and **End Time** and/or reason where applicable
- Select Submit. 3.

### To delete an absence

- 1. Follow steps 1 4 on the left to navigate to the absence records
- 2. Find the relevant absence and scroll along until you come to the **delete** column, click on the X to delete the absence, you'll see that the status has now changed to withdrawn.

### Tips, tricks and more

Paternity leave can only be taken for either 7 days or 14 days. Please refer to the Paternity Policy for further information.

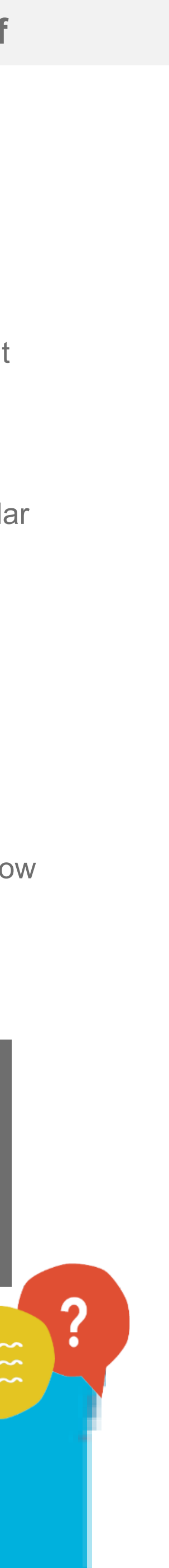

# **Approving absence and overtime**

### **Absence approvals**

When your team members have entered their absence into MyHR, you need to authorise it.

Follow the steps below to enter sickness on behalf of a colleague:

- 1. From the homepage select **Tools**
- 2. From the dropdown select **Worklist**
- 3. Select the notification that requires approval. The notification will read something along these line of 'Approval of Absence request for 'Colleague Name' from 2016-08-28 to 2016-09-03'
- 4. Check the details the colleague has submitted and click either **Approve** or **Reject**.

You can add, amend and delete absences on behalf of a colleague, to do this see the **Absence Section** of this guide.

## What if

My team member who is so a manager is off can I approve tasks as the manager +1?

Holidays

Paid/unpaid leave Career break 

Paternity

Approving absences & time

.....

Entering overtime 

Continue

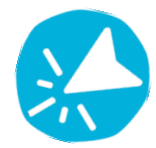

### **Overtime approvals**

When your team members have entered their overtime into MyHR you need to approve them.

Follow the steps below to enter sickness on behalf of a colleague:

- 1. From the homepage select **Tools**
- From the dropdown select Worklist
- Select the notification that required approval. The notification will read 3. something along these line of 'Task Requires your attention'
- Check the details the colleague has submitted and click either **Approve** 4. or **Reject**.

### Tips, tricks and more

You can also complete this task using the **bell notifications icon** from the taskbar.

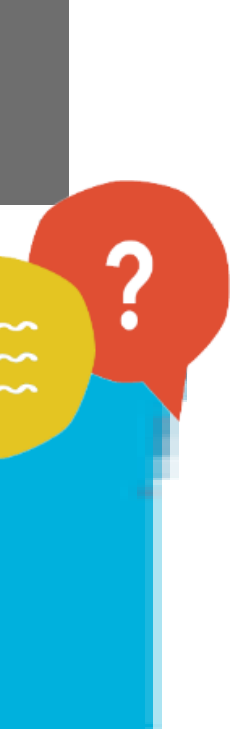

Holidays

Paid/unpaid leave Career break Paternity

Approving absences & time 

.....

Entering overtime 

Continue

# **Entering overtime**

Colleagues are able to enter overtime themselves in MyHR and this to you for approval. If you need to enter overtime on behalf of your follow the steps below:

**Generating and populating a timecard:** 

- 1. From the homepage select My Workforce and then time Manage
- Select Manage time Card icon on the left hand side
- Select the + icon 3.
- 4. Enter the name of the colleague (surname, first name) and select timecard start date (Sunday) and click **OK**
- 5. Use the arrow in the Assignment Name field to select the collea employee number (this will have an E in front of it)
- 6. Use the arrow in the **Payroll time Type** to select the overtime ty Plain time, Double time
- 7. Type in the number of overtime hours underneath the correct da can use the additional lines to add in different types of time
- When you have added all the overtime for the week select Next 8. Submit.

## What if...

My Team member who is also a manager is off, can I approve tasks as the manager +1

Leavers

**Dashboard** 

| will come<br>team, |  |
|--------------------|--|
| gement             |  |
| ct the start       |  |
| agues              |  |
| /pe i.e.           |  |
| ate. You           |  |
| and then           |  |

### **Approving the timecard:**

- 1. To find the timecard from the homepage select **My Workforce** and then **Time** Management
- Enter the colleagues employee number into the **Person Number** field 2.
- Select the **Start Date** of the timecard (Sunday) and **End Date** (Saturday) and 3. select Search
- The timecard will now appear below, highlight it and select **Approve**.

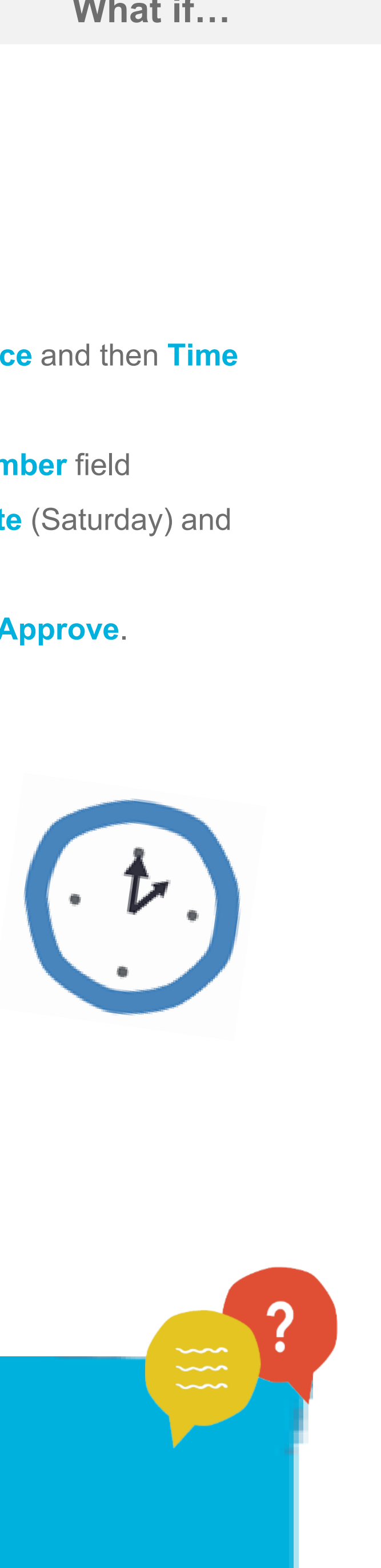

Processing a leaver

Leaver checklist 

Mass movers

**Processing a leaver** 

If a colleague has given you their notice or you have terminated a colleagues contract of employment you need to process them as a leaver in MyHR.

Follow the steps below to do this:

- 1. From the homepage select **My Team**
- 2. From the dropdown select **Team Details**
- You'll now see all colleagues who report into you, identify the leaver and 3. click on the **orange arrow icon to** the right of their name
- 4. From the drop-down select **Personal and Employment** and then Terminate
- 5. In the Action field select **Termination**. Use the drop-down in the reason field to select a reason for the termination
- 6. Using the calendar icons select the **Notification date** and **Termination** date
- 7. Select Yes or No in the Recommended for Rehire field
- If the colleague is a manager you need to reassign their team to a new 8. manager before you can submit them as a leaver. Click on the grey arrow next to **Reassign Line Reports**, this will display the leavers direct reports

## What if

I have processed a leaver by mistake?

revoked their notice?

**PILON** 

Continue

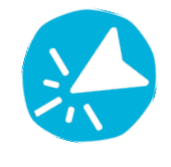

- 9. Remove the name of the old manager from the **Name field** and type in the name of the new manager (Surname, First Name) or use the search arrow at the side of the field.
- 10. Click on **Review** and check that you are happy with the details
- 11. Click **Save** and **Submit**
- 12. You'll now see a pop-up, select **Immediately**, then click **yes**
- 13. Click on **Ok** to return to the homepage.

## **Failed to start**

If a colleague fails to start action them as a leaver following the steps to the left. When asked for a reason for termination select Failed to start.

### Tips, tricks and more

Ensure that the colleague record is up to date, including absence, before you make the colleague a leaver.

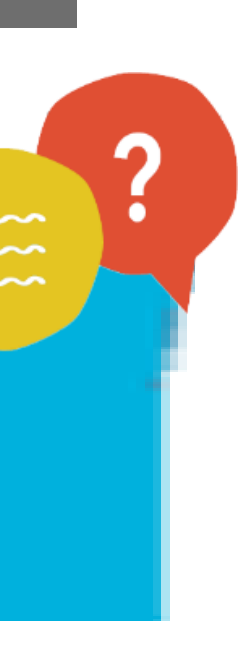

Processing a leaver

Leaver checklist 

.............................

Mass movers

PILON

# Leaver checklist

When you have processed a leaver on MyHR you need to complete the leavers checklist to ensure all actions have taken place.

To do this follow the steps below;

- 1. From the homepage select **My Team**, then **Team Details**
- 2. You'll now see all colleagues who report into you, identify the leaver and click on the **orange arrow icon to** the right of their name
- From the drop-down select Manage Allocated Checklists 3.
- 4. Click on the name of the offboarding checklist to open the checklist details. Select **Edit** at the top of the page
- 5. You'll see that there are a list of tasks that you need to complete at the bottom of the page, click on the *s* icon next to the first task (you may need to scroll to the right)
- 6. In the pop-up window update the **Status** drop-down to **Complete** when you have completed the task. Use the calendar icon to enter the Action Start Date and End Date that you complete this task

## What if

Continue

7. When you have finished, select Ok

### Repeat this process until you have completed all of the tasks in the 8. offboarding checklist, then click **Submit**

- 9. Click **Yes**
- 10. Click **Ok.**

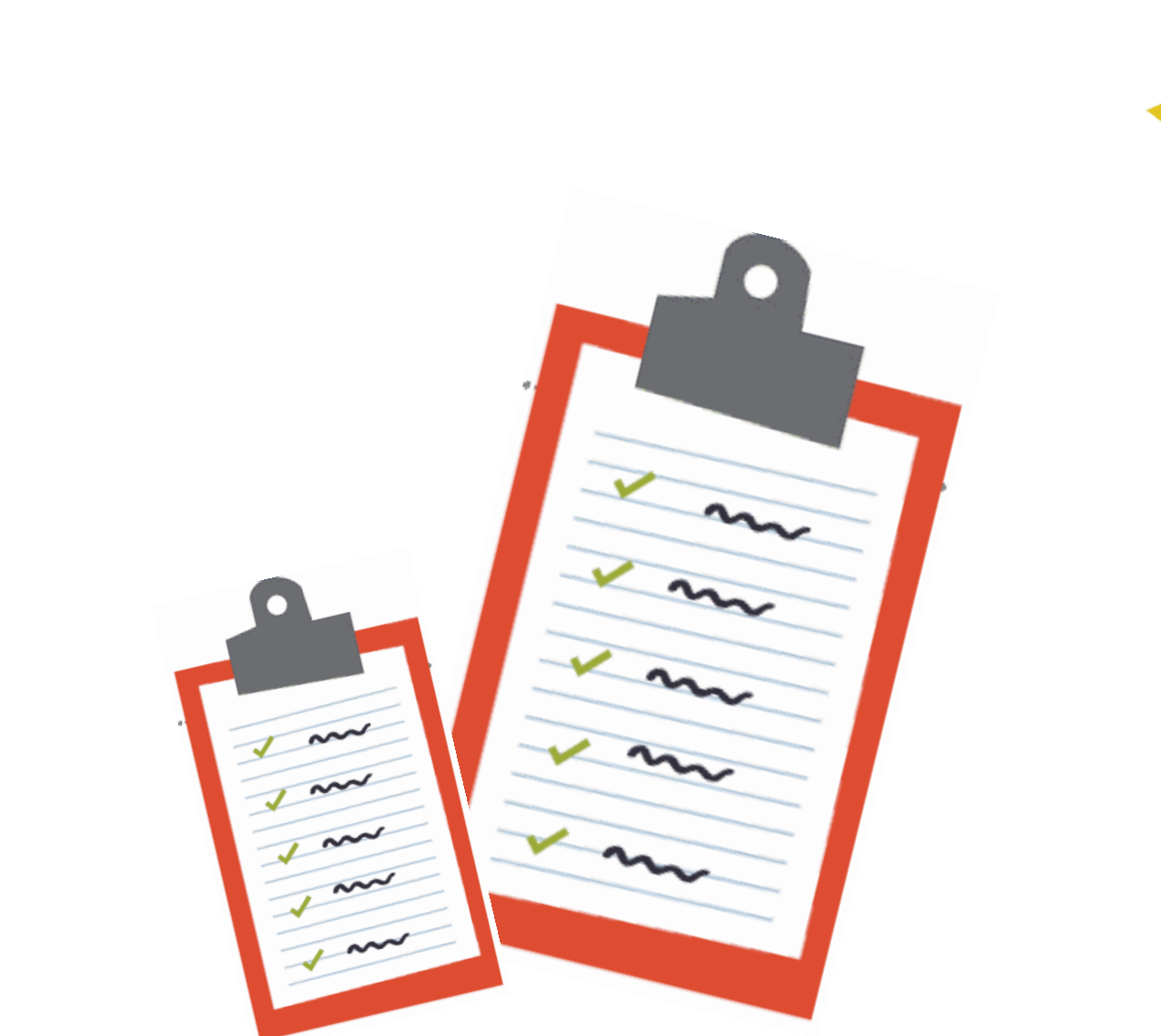

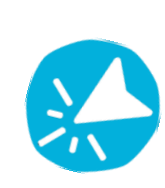

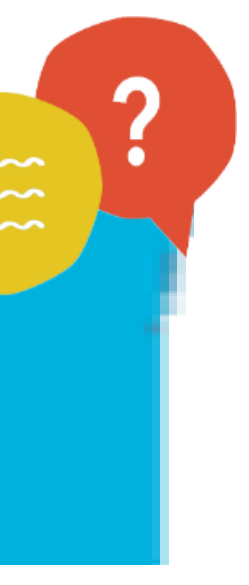

Processing a leaver

Leaver checklist

Mass movers

..........

PILON

Continue

# Mass movers

There may be times when a number of colleagues need to be moved to a new manager. The manager +1 is able to do this.

Follow the steps below to do this:

- 1. From the homepage select **My Team**, and then **Team Details**
- 2. Click on **orange arrow icon real** next one of your employees, from the drop-down select **Personal and Employment** and then **Manage Direct** Reports
- 3. Use the **Manage Direct Report Effective of** field to input the date you'd like this change to take effect from
- In the Manage Direct Report Reason field select the drop-down Change 4. to Supervisor
- You'll now see a list of direct reports below, in the field next to the 5. colleague name you'll see a proposed manager has been entered, if this is correct select **Save** and then **Submit** to make the changes. You can also use the check box next to the colleagues name to opt them out of this change

## What if

The manager has left the business but the new manager is yet to be recruited?

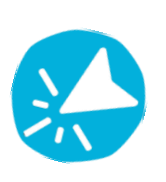

- If the proposed manager name is incorrect click on the arrow next to the name and 6. then select **Search**
- 7. Use the search box to find the correct manager by entering their surname into the **Name** field and clicking on **Search**, a list of names will appear find the correct name and double click on it to select
- Repeat this for all relevant colleagues, using the check box to de-select any 8. colleagues you don't wish to apply the changes to, when complete select **Save** and then Submit.

### Tips, tricks and more

If a manager is leaving you can reassign their team while you are processing them as a leaver, see the leaver page in this guide.

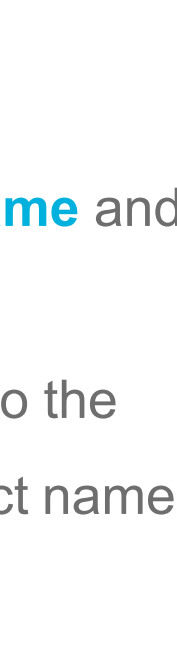

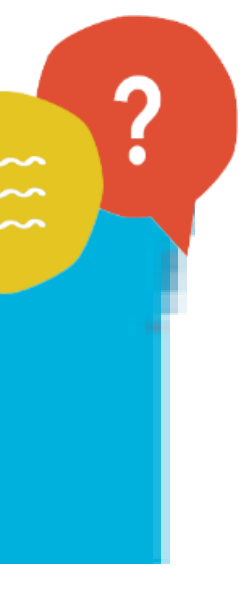

Processing a leaver

Leaver checklist

Mass movers

PILON

Continue

# **PILON (Pay in Lieu of Notic**

# PILON is a payment that is made to a colleague if their employmeterminated and they're not required to work their notice period.

If this situation occurs the manager will calculate the colleagues PILON entities and enter it into MyHR so that the colleagues receives the correct payment.

A colleague receives a week's pay for every week they're entitled to.

### **PILON entitlement**

This is based on two factors, the colleague's length of service and their grade;

### Grade E and above

- If a colleague is in their probationary notice period, their entitlement is 4 weeks pay
- If a colleague is outside of their probationary period, 13 weeks pay is entered into MyHR.

### **Below Grade E**

- If a colleague is in their probationary period, 1 weeks pay is entered into MyHR
- If a colleague is outside of their probationary period and has 4 or less years' service, 4 weeks pay is entered in MyHR. If the colleague's length of service is over 4 years', the number of weeks increases by 1 for each additional years' service, up to a maximum of 12 years' (i.e. if a colleague has 6 years' service you'df enter 6 weeks pay into MyHR).

## What if

I'm not sure if a colleague should receive PILON?

I need some a go?

Leavers

Dashboard

| ce)                  | Before you can work out the colleagues entitlement you'll need to check MyHR length of service, to do this follow the steps below:                               |
|----------------------|----------------------------------------------------------------------------------------------------|
| /ment has been<br>d. | <ol> <li>From your homepage select My Team and then Team Details</li> <li>Click on the name of the relevant colleague (this will be highlighted blue)</li> </ol> |
| LON entitlement      | 3. You'll now see the colleagues Employment Information which includes t                                                                                         |

4. Click **Done** when you have finished.

Once you know the colleagues entitlement you are able to enter this into the system, using the steps below:

- 1. From the homepage select My Team
- 2. From the drop-down select **Team Details**
- 3. Click on the orange arrow icon **con** next to the relevant colleague name
- 4. Click on **Compensation** and then **Manage Compensation**
- 5. Click on Award Compensation
- 6. From the drop-down select the Plan in this case 'PILON'
- 7. From the Options drop-down select 'PILON TAX and NI NR'
- 8. You'll now be asked for the Number of weeks entitlement
- 9. Select Ok

date

- 10. Select Continue
- 11. Select Submit.

I need some advice about PILON, where can I

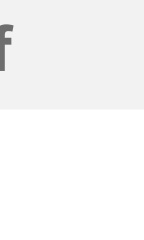

### for their

# the hire

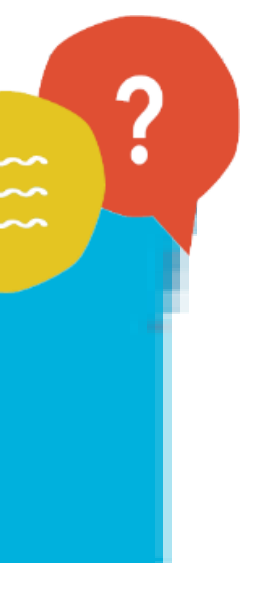

Viewing personal details

Continue

# Viewing the personal details dashboard

You can view a colleague's personal contact details such as add phone number in your dashboard

To view your personal details dashboard follow the steps below:

- 1. From your homepage select My Team
- 2. Click on **Team Details**
- 3. Click on the Team Contacts icon e on the left hand side
- 4. Enter **your employee number** into the field and search
- 5. This will now bring up the personal details for your direct team m you'll see things like employee number, name, address and phor

## What if

I get an error message and no information is found?

| s address and   |                                                                 |
|-----------------|-----------------------------------------------------------------|
| /               |                                                                 |
|                 |                                                                 |
| e               |                                                                 |
|                 |                                                                 |
| am members.     |                                                                 |
| l phone number. |                                                                 |
|                 |                                                                 |
|                 | Tips, tricks and more                                           |
|                 | You must enter your employee number and not the employee number |
|                 | of the colleague who's details you are looking for.             |
|                 |                                                                 |

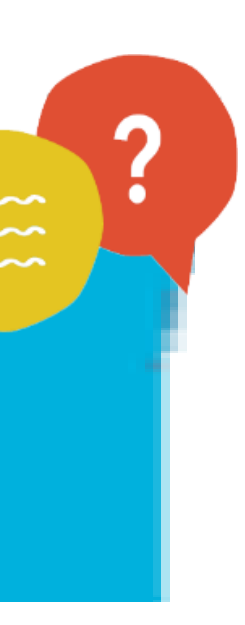

### Welcome

I forgot to delegate approval before I took annual leave

Your manager is able to manage approvals on your behalf if you forget to delegate approval.

### **New starters**

Continue

I haven't processed my new starter and they haven't been paid l can't see my new starter My new starter is internal I can't find the correct position to

populate the position field

If you already have a colleague in the same role you can view their job information and search for the same details. To view an existing colleagues job from your homepage click My Team – Team Details – click on the name of the relevant colleague – you'll now see their employment information including job. If you are still unsure what to select speak to your manager.

If you can't find the answer to your question, click here for more FAQs. If you still need help, contact HR Shared Services on 0330 606 1001.

Process your new starter as soon as possible and ensure they've added their bank details into the system. Call HR Shared Services who can advise you on payment options.

Your new starter will only appear once they've accepted their contract and Eligibility to Work (ETW) has been accepted – if you believe that this has taken place contact your Resourcing Partner who can update you on the status of the new starter.

They'll be transferred to you from the old manager – see the transfer sections of this guide for more information.

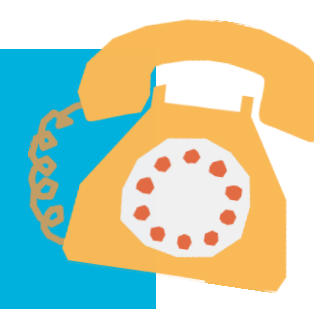

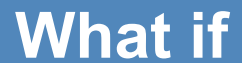

# What if

| I can't find the new manager details                                               | Ensure you                                                      |
|------------------------------------------------------------------------------------|-----------------------------------------------------------------|
|                                                                                    | If you still ca                                                 |
| The colleague is moving from Group to Insurance or vice versa                      | Contact HR                                                      |
| I can't see my internal new starter                                                | The outgoin possible.                                           |
|                                                                                    | lf they've tra<br>you.                                          |
| I don't know what the business unit, department or grade is                        | You should<br>If you alread<br>view an exis<br>relevant col     |
| I can't find my business unit                                                      | If you're a s<br>particular bu<br>- Retail<br>- HR<br>- Funeral |
| My colleague has a -2 next to their employee number                                | This mean t                                                     |
| I can't find the location I am looking for                                         | If you believ                                                   |
| I have updated the work hours and not the work schedule                            | The work so before the c                                        |
| I can't find the work schedule I am looking for                                    | If you believ                                                   |
| I want to update a colleagues salary outside of a review                           | You'll need                                                     |
| I don't know what that the value of the allowance is                               | Speak to yo                                                     |
| I'm going on annual leave and I'm not able to approve contractual changes          | You can de                                                      |
| My team member who is also a manager is off, can I approve tasks as the manager +1 | To do this c<br>approvals w                                     |
| My Notification failed to open                                                     | Dependent<br>vour curren                                        |

If you can't find the answer to your question refer to the FAQs. If you still need help, contact HR Shared Services on 0330 606 1001 or HRServices@coop.co.uk

### Contractual changes

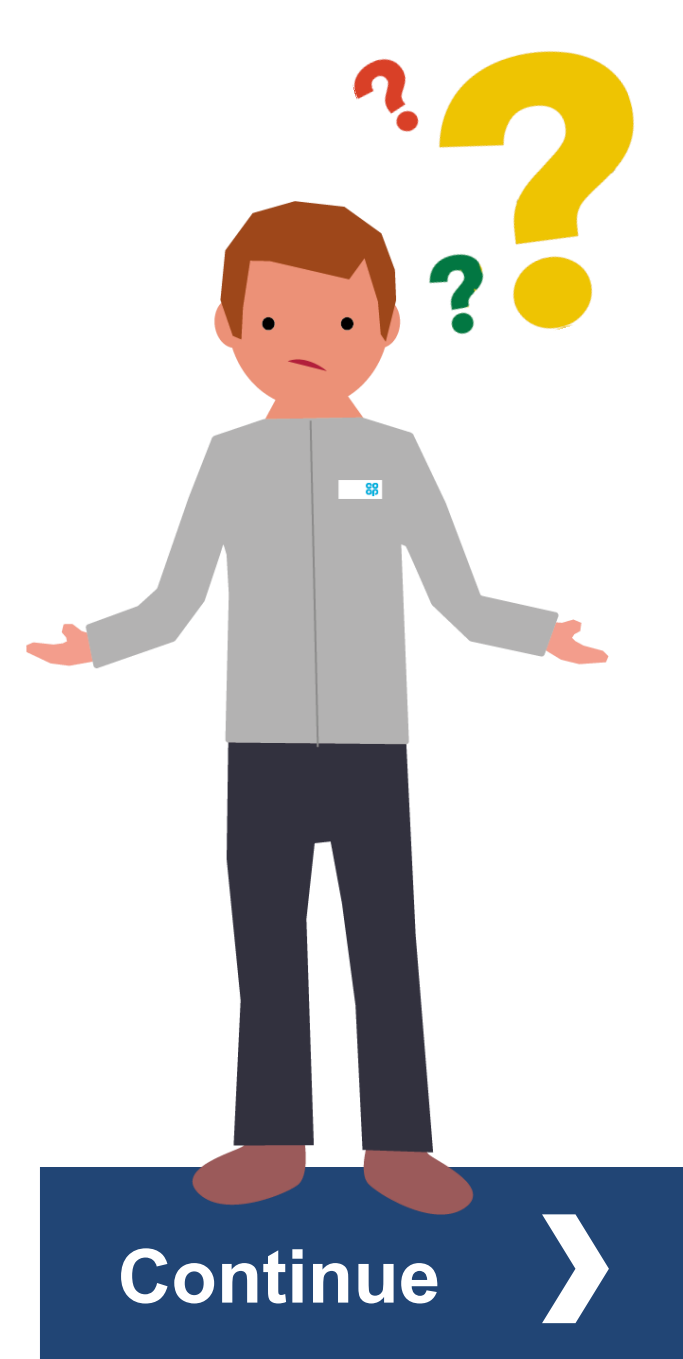

are searching for the managers surname first.

an't find this information call HR Shared Services for support.

Shared Services for support.

ng manager may not have completed the transfer yet, contact them to ensure the new starter is moved to you as soon as

ansferred the colleague to the wrong line manager, contact HR Shared Services who can correct the line manager for

have provided this information when you raised the requisition.

dy have a colleague in the same team you can view their employment information and search for the same details. To sting colleagues employment information from your homepage click My Team – Team Details – click on the name of the lleague – you'll now see their employment information.

support centre colleague, searching 'Support Centre' won't bring up your business unit. You'll need to search your usiness function. Some of the more common functions include:

that they've a dual assignment . This is usually because they work in two different roles within the Co-op.

ve that a location is missing, contact HR Shared Services.

chedule drives the colleagues pay and not the hours worked therefore the colleague will continue to be paid the same as change.

ve that a work schedule combination is missing, contact HR Shared Services.

to speak to your manager to gain authorisation for this change.

our manager for advice.

legate approval to a colleague, see the delegating approvals section of this guide.

click on the notification icon (bell) > More details > Human Capital Management > My staff tasks. Your team members vill now be available for you to approve or reject on their behalf

on your computer, some notifications may open in a separate window which will open like it has failed to open. Minimise t screen and should see your notification behind.

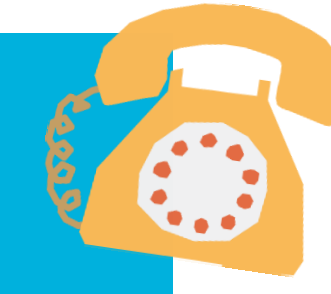

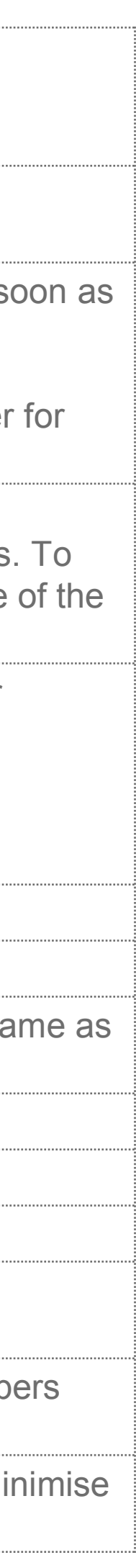

Absence and

# What if

| / 11 1                                                                                 |
|----------------------------------------------------------------------------------------|
| You can see all absences to<br>Details – The orange arrow<br>absences the colleague ha |
| <sup>-</sup> ollow the steps in the mar<br>he colleagues absence no                    |
| You can view the colleague<br>Feam – Team Details – Th<br>he colleague's entitlement   |
| Amend the work schedule                                                                |
| You can find the policy info                                                           |
| Γο do this click on the notif<br>nembers approvals will no                             |
| Dependent on your computer,<br>current screen and should see                           |
|                                                                                        |

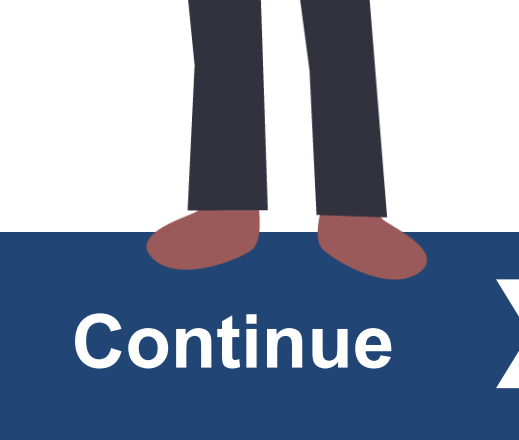

If you can't find the answer to your question refer to the FAQs. If you still need help, contact HR Shared Services on 0330 606 1001 or HRServices@coop.co.uk

Leavers

taken by a colleague in their absence record. To view the absence record click My Team – Team w next to the colleagues name – Absence – Manage absence record. you'll now see all the as taken including entitlements.

inaging sickness section of this guide to close the absence, ensuring the end date is the last day of ot the day they returned to work. Payroll will offset any incorrect absence pay.

ie's holiday entitlement by navigating to the absence record. To view the absence record click My ne orange arrow next to the colleagues name – Absence – Manage absence record. you'll now see

to reflect the colleagues working hours.

ormation for career break on the HR Shared Service intranet page which will inform your decision.

fication icon (bell) > More details > My staff tasks. Your team ow be available for you to approve or reject on their behalf.

some notifications may open in a separate window which will open like it has failed to open. Minimise your e your notification behind.

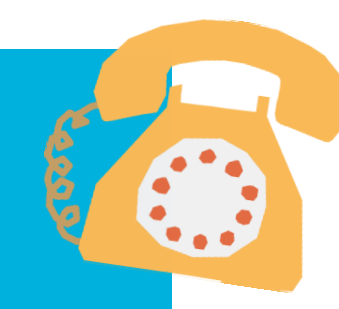

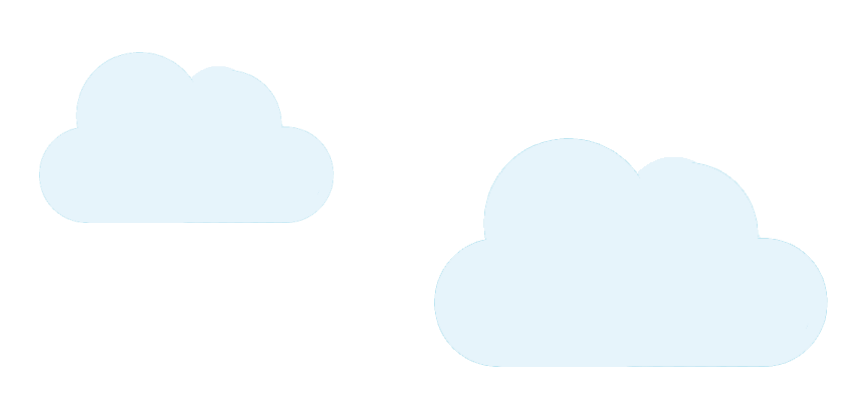

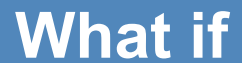

# What if

| Leavers   | I have processed a leave by mistake                                                  | Contact HR Shared Servi                            |
|-----------|--------------------------------------------------------------------------------------|----------------------------------------------------|
|           | I have processed a but they've revoked their notice                                  | Contact HR Shared Servi                            |
|           | What if the manager has left the business but the new manager is yet to be recruited | You can move colleagues<br>the mass movers page of |
|           | I'm not sure if I colleague should receive PILON                                     | Speak to your manager o                            |
|           | I need some advice about PILON, where can I go?                                      | Speak to your manager o                            |
| Dashboard | I get an error message and no information is found?                                  | Make sure you are enterin for.                     |

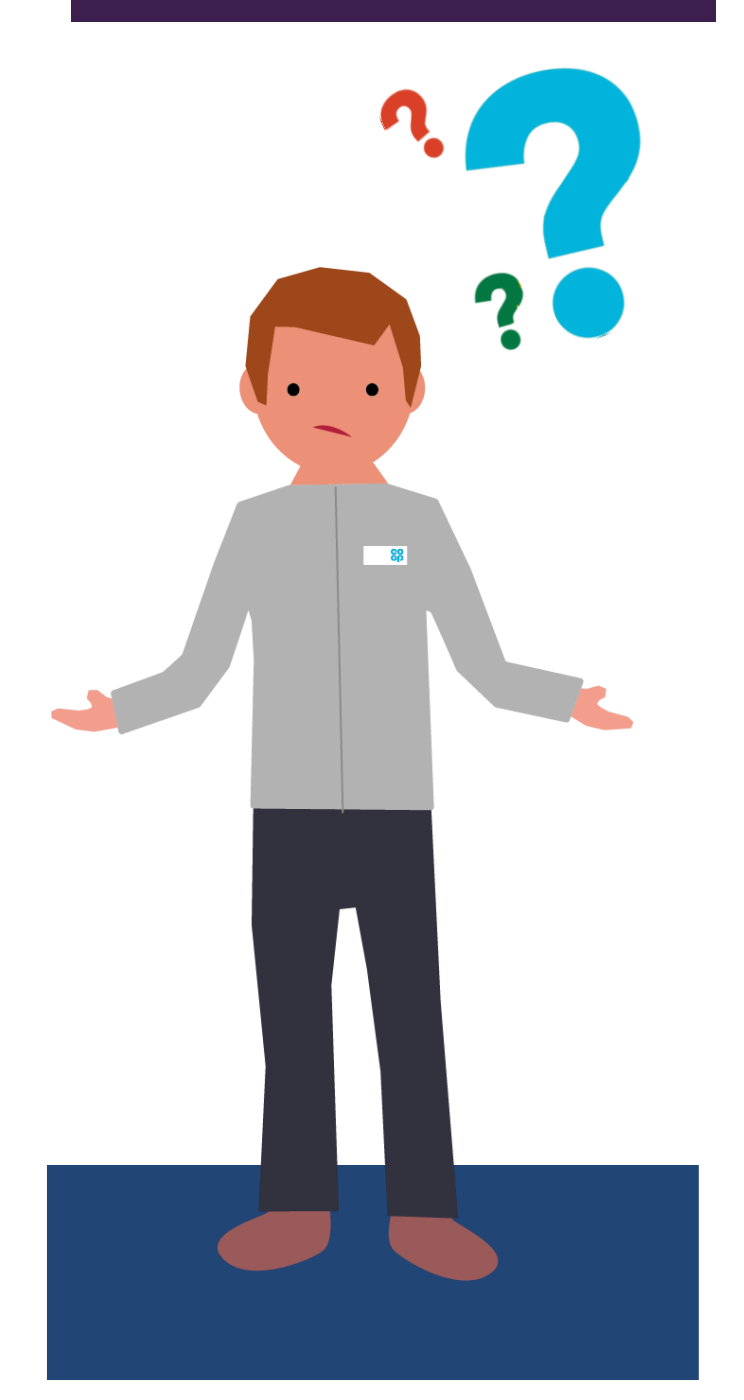

If you can't find the answer to your question refer to the FAQs. If you still need help, contact HR Shared Services on 0330 606 1001 or HRServices@coop.co.uk

Leavers

Dashboard

ices who can reverse the termination.

ices who can reverse the termination.

s to the manager + 1 or another manager in the interim. To move colleagues to the new manager see this guide.

or HRBP for advice.

or HRBP for advice.

ng your employee number and not the employee number of the colleague's details you are looking

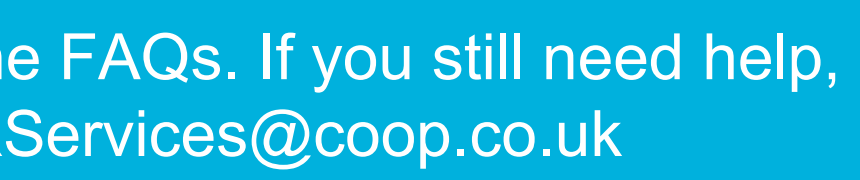

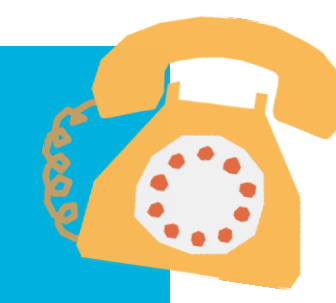

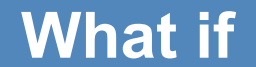